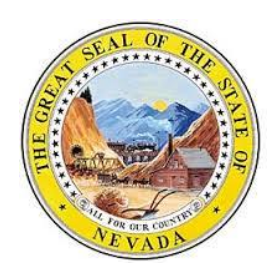

# Office of Vital Records

4150 Technology Way, Suite 104 Carson City, Nevada 89706 Telephone: 775-684-4242 Fax: 775-684-4156

# **Nevada Vital Records**

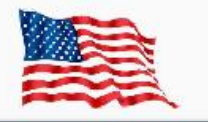

# Birth Records Training Updated June 30, 2015

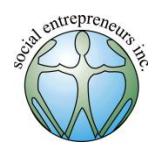

Presented by Social Entrepreneurs, Inc. 6548 S. McCarran Blvd., Suite B Reno, NV 89509

## Contents

| Welcome and Introduction      |
|-------------------------------|
| Intended Outcome              |
| What is Required and When?    |
| A Note about Worksheets7      |
| Tabs                          |
| Edit Messages                 |
| Special Characters in Names12 |
| Mother 2 Tab16                |
| Father Tab20                  |
| Facility Tab22                |
| Foundlings25                  |
| Prenatal Tab                  |
| Labor and Delivery27          |
| Newborn Tab28                 |
| Multiple Births               |
| Signature Tab                 |
| Reject Tab & Flags Tab34      |
| How to Save and Fix Your Work |
| Searching for a Record        |
| Adding Notes                  |
| Closing                       |
| Appendix A Evaluation         |
| Appendix B                    |
| Appendix C                    |
| Appendix D44                  |

#### Welcome and Introduction

Welcome to the Vital Records System (VRS) training program. This training module focuses on creating birth records. It is designed for midwives, birth clerks, and other hospital personnel who may be responsible for acquiring or entering birth data. If you are new to VRS, this training module will show you how to create and update an accurate birth record. If you have experience in VRS, this module will serve as a refresher and may give you helpful hints moving forward.

#### **Intended Outcome**

It is very important to enter birth information accurately and completely. Not only is it required by statute, but it can be difficult and costly for families to change records at a later date. Some records require a signed affidavit to be changed and others require a court order. All future changes have monetary costs associated with them. These are burdens that we don't want to put on parents. By entering data correctly you will help ensure that families will not have to pay for changes in the future.

Nevada Revised Statutes require the state to check birth certificates for completeness and accuracy. That means that if you do not enter a birth record correctly, you will be asked to correct it.

NRS 440.220 "If any certificate of birth is incomplete, the local health officer shall immediately notify the person who produced the certificate and require him or her to supply the missing items if they can be obtained."

NRS 440.150 states, "The State Registrar shall carefully examine the certificates received from the local health officers, and if they are incomplete or unsatisfactory the State Registrar shall require such further information to be furnished as may be necessary to make the record complete and satisfactory."

Further, NRS 440.220 states, "If any certificate of birth is incomplete, the local health officer shall immediately notify the person who produced the certificate and require him or her to supply the missing items if they can be obtained."

Please keep these things in mind as you are collecting and entering birth data. Nevada Revised Statutes require that you fill out records accurately and completely.

This module is designed to give you some tips and tricks to navigating VRS and also addresses many frequently asked questions. By the end of the training you should be comfortable completing a birth record accurately so that individuals and families will not have to deal with the time consuming and costly consequences of making changes to the record. Remember, it's important to fill out records accurately and completely to the best of your ability.

## What is Required and When?

The hospital must prepare a birth certificate, secure the signatures required by the certificate, and submit it to the county or state registrar within 10 days of a hospital birth.

NRS 440.280 states: "If a birth occurs in a hospital or the mother and child are immediately transported to a hospital, the person in charge of the hospital or his or her designated representative shall obtain the necessary information, prepare a birth certificate, secure the signatures required by the certificate and file it within 10 days with the health officer of the registration district where the birth occurred."

It's important to emphasize, however, that the initial record of birth should be created <u>as soon as possible after the birth</u> <u>with the information that is known</u>. The record can then be modified at a later time within the 10 day period as more

## NRS 440.280

"If a birth occurs in a hospital...the person in charge...will secure the signatures required by the certificate and file it within 10 days..."

information is gathered. If you start the record at the last minute, you risk missing a required piece of information that you might not be able to get quickly.

You will learn more about tabs in coming sections, but for now just keep in mind that the tabs to be populated in full or in part by the hospital are:

- Child Tab
- Mother Tab
- Mother 2 Tab
- Father Tab
- Facility Tab
- Prenatal Tab
- Labor and Delivery Tab
- Newborn Tab
- Signature Tab (Attendant and Certifier Paragraph)

## Who is required to file a birth certificate?

Let's look at Nevada Revised Statues to find out what the law says about who is required to file a birth certificate.

#### NRS 440.280 Duty of registering birth: Persons required to file; time for filing; required information.

1. If a birth occurs in a hospital or the mother and child are immediately transported to a hospital, the person in charge of the hospital or his or her designated representative shall obtain the necessary information, prepare a birth certificate, secure the signatures required by the certificate and file it within 10 days with the health officer of the registration district where the birth occurred. The physician in attendance shall provide the medical information required by the certificate and certify to the fact of birth within 72 hours after the birth. If the physician does not certify to the fact of birth within the required 72 hours, the person in charge of the hospital or the designated representative shall complete and sign the certification.

2. If a birth occurs outside a hospital and the mother and child are not immediately transported to a hospital, the birth certificate must be prepared and filed by one of the following persons in the following order of priority:

(a) The physician in attendance at or immediately after the birth.

(b) Any other person in attendance at or immediately after the birth.

(c) The father, mother or, if the father is absent and the mother is incapacitated, the person in charge of the premises where the birth occurred.

3. If a birth occurs in a moving conveyance, the place of birth is the place where the child is removed from the conveyance.

4. In cities, the certificate of birth must be filed sooner than 10 days after the birth if so required by municipal ordinance or regulation.

5. If the mother was:

(a) Married at the time of birth, the name of her husband must be entered on the certificate as the father of the child unless:

(1) A court has issued an order establishing that a person other than the mother's husband is the father of the child; or

(2) The mother and a person other than the mother's husband have signed a declaration for the voluntary acknowledgment of paternity developed by the Board pursuant to NRS 440.283.

(b) Widowed at the time of birth but married at the time of conception, the name of her husband at the time of conception must be entered on the certificate as the father of the child unless:

(1) A court has issued an order establishing that a person other than the mother's husband at the time of conception is the father of the child; or

(2) The mother and a person other than the mother's husband at the time of conception have signed a declaration for the voluntary acknowledgment of paternity developed by the Board pursuant to NRS 440.283.

6. If the mother was unmarried at the time of birth, the name of the father may be entered on the original certificate of birth only if:

(a) The provisions of paragraph (b) of subsection 5 are applicable;

(b) A court has issued an order establishing that the person is the father of the child; or

(c) The mother and father of the child have signed a declaration for the voluntary acknowledgment of paternity developed by the Board pursuant to NRS 440.283. If both the father and mother execute a declaration consenting to the use of the surname of the father as the surname of the child, the name of the father must be entered on the original certificate of birth and the surname of the father must be entered thereon as the surname of the child.

## A Note about Worksheets

In addition to completing records in VRS, you may be responsible for collecting completed facility and mother worksheets from parents or other hospital personnel. Worksheets are paper files that hospitals print out and use to collect information before entry into VRS.

It's important to note that these worksheets should not leave the hospital. They need to be completed in the hospital before the mother leaves.

Please see Appendices B, C, and D for examples of worksheets and ones commonly used when creating a birth record.

## **Creating a Record**

To create a birth record, start by going to File on the top left corner of the screen, and then New Event, then Birth.

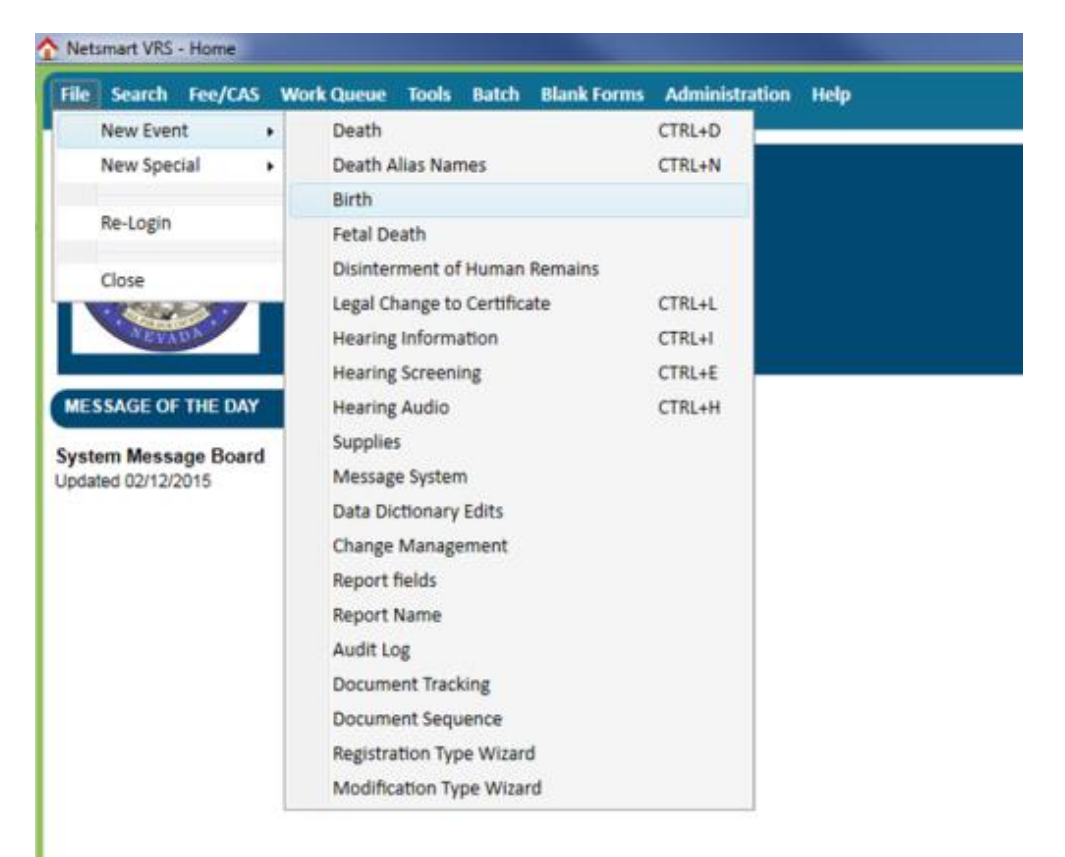

## Tabs

You will then come to this screen with two rows of green tabs. If you expand this window, you should see one row of green tabs (some browsers and screen resolutions might still show two rows).

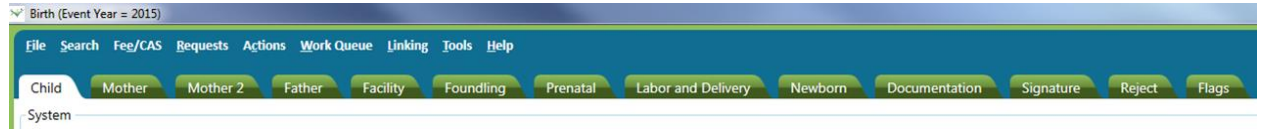

On each tab there is a paragraph or field where information is usually required. In this manual, each field or paragraph box is highlighted with grey, like this <field>, so that you can easily see when the manual is directly referencing a specific field.

It is very important that you use the

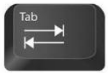

(TAB) key on your keyboard to move from field to field,

and not by using your mouse. There are "edit messages" that will appear only when this key is used. Using the mouse to drop your curser from field to field can sometimes bypass the data validation message and could cause you to miss a field.

#### **Edit Messages**

You can attempt to save the record at any time during the entry process, but it's best to wait until you have gone through all the tabs and entered as much information as possible. For now, keep hitting your TAB key, until you notice a validation error telling you that a Medical Records Number is required.

|                                                                                                    | Foundling Frenatal Labor and Delivery Newborn Docume                                                                                                    | nation signature reject ridgs                                                                                                    |
|----------------------------------------------------------------------------------------------------|----------------------------------------------------------------------------------------------------|----------------------------------------------------------------------------------------------------|
| le Number Local File Nur                                                                                                    | nber                                                                                                    |                                                                                                    |
| 80                                                                                                    |                                                                                                    |                                                                                                    |
| Created Date Modified                                                                                                    |                                                                                                    |                                                                                                    |
| Record Status Personal/Medical Inform                                                                                           | nation Status                                                                                                    |                                                                                                    |
| - Destroy                                                                                                    |                                                                                                    |                                                                                                    |
| nding? Paternity Signature Date ///                                                                                             | Data Entry Exception<br>Please enter the Medical Records Number,                                                                                                    | Bypass Variable Values                                                                                                    |
| g • j rending<br>mding?<br>Paternity Signature Date<br>• / /<br>Mother Medical Record I                                         | Data Entry Exception Please enter the Medical Records Number.                                                                                                    | Bypass Variable Values<br>Quered and Verifind - 1<br>Quered - Not Verified - 2                                                                       |
| g - Irending<br>nding?<br>Paternity Signature Date<br>/ / Mother Medical Record<br>Middle Name Last Name                        | Data Entry Exception  Please enter the Medical Records Number.  Field Name: HOS_NUMBER.                                                                             | Bypass Variable Values<br>Queried and Verified - 1<br>Queried - Nat Verified - 2<br>Review Neckled - 3                                               |
| g prending<br>nding?<br>Paternity Signature Date<br>/ /<br>Mother Medical Record<br>Middle Name<br>// Last Name<br>// Last Name | Teld Name: HOS, NUMBER Field Name: Infant Medical Record Number                                                                                                    | Bypass Variable Values<br>Queried and Verified - 1<br>Queried - Nat Verified - 2<br>Review Needed - 3<br>Query Needed - 4                            |
| g prending<br>paternity Signature Date<br>/ /<br>Mother Medical Record<br>Middle Name<br>(LSuffix, F.M)                         | Teld Name: HOS, NUMBER Field Name: HOS, NUMBER Field Label: Infant Medical Record Number Tab Section: Child                                                         | Bypass Variable Values<br>Queried and Verified - 1<br>Queried - Nat Verified - 2<br>Review Needed - 3<br>Query Needed - 4<br>Missing Variable Values |
| g Patemity Signature Date // Nother Medical Record Middle Name (LSuffix, F,M)                                                   | Tela Entry Exception Please enter the Medical Records Number. Field Name: HOS_NUMBER Field Labet: Infant Medical Record Number Tab Section: Child Paragraph: System | Bypass Variable Values                                                                                                    |

You can do a few things from here:

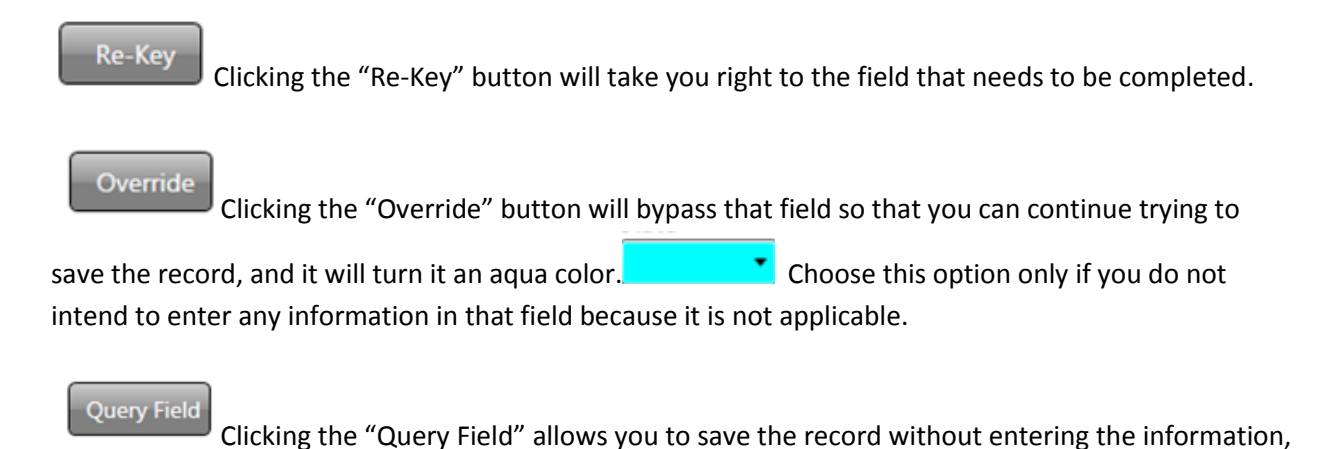

but it assumes you want to fill it out later. It will turn the field into a yellow color.

"Query Field" if you intend to enter the information later, but just don't have it at the moment.

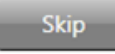

Clicking the "Skip" button will skip the field for now and will let you come back to it later.

It will turn the field into a green color. You will be prompted to enter this information again before the record can be saved.

Once you have made your selection, VRS will either allow you to Re-Key, or will again attempt to save the record. If you are missing any more fields, it will prompt the user with a message similar to the above validation message.

## **Child Tab**

The information on this tab is informed by the Mother Worksheet.

Required Fields on the Child Tab:

- Infant Medical Record Number
- Last name (This field must be filled out to save the record and cannot be skipped, overridden, or queried)
- Requested SSN? Checkbox.

\*Some fields will not prompt you to Re-Key, Override, Query or Skip when you tab over them but will still prompt you to fill them in upon saving.

If you are sure you are the first to create this record, start by dropping your curser in the field called <State File Number>. Type your TAB key to get to the next field called <Case File Number>. Continue until you have reached the <Infant Medical Record Number> field.

The <Infant Medical Record Number> field is the place for you to begin entering information. All of the fields prior to that will be entered by someone else at a later time. Continue moving through the form using your TAB key.

| on an ference rear = corst                   |                                     |                   |                            |                 |                       |                  |               |      |
|----------------------------------------------|-------------------------------------|-------------------|----------------------------|-----------------|-----------------------|------------------|---------------|------|
| <u>F</u> ile <u>S</u> earch Fe <u>e</u> /CAS | <u>Requests</u> Actions <u>W</u> or | k Queue Linking   | <u>T</u> ools <u>H</u> elp |                 |                       |                  |               |      |
| Child Mother                                 | Mother 2 Father                     | Facility          | Foundling                  | Prenatal        | Labor and Delivery    | Newborn          | Documentation | Sign |
| System                                       |                                     |                   |                            |                 |                       |                  |               |      |
| State File Number Ca                         | ise File Number                     | Local File Nu     | imber                      |                 |                       |                  |               |      |
| Create User Location                         | Date Created Date M                 | odified           |                            |                 |                       |                  |               |      |
| CENTRAL                                      | 11 11                               |                   |                            |                 |                       |                  |               |      |
| Registration Type Ove                        | erall Record Status Perso           | nal/Medical Infor | mation Status              |                 |                       |                  |               |      |
| Per                                          | nding • Pend                        | ina               | •                          |                 |                       |                  |               |      |
| Change to Ritth Record                       | d Panding?                          | -                 |                            |                 |                       |                  |               |      |
| Change to birth Record                       | a Pending:                          |                   |                            |                 |                       |                  |               |      |
|                                              |                                     |                   | _                          |                 |                       |                  |               |      |
| Paternity Status                             | Paternit                            | / Signature Date  | Original Pat               | ernity Received |                       |                  |               |      |
|                                              | • //                                |                   |                            |                 |                       |                  |               |      |
| Infant Medical Record                        | Number                              |                   |                            |                 |                       |                  |               |      |
|                                              |                                     |                   |                            |                 |                       |                  |               |      |
| Child Name                                   |                                     |                   |                            |                 |                       |                  |               |      |
| Child's First Name                           | Middle Name                         | Last Name         |                            | Last Name       | Soundex Suffix        | Requested SSN    | ?             |      |
|                                              |                                     |                   |                            | 7               | •                     |                  |               |      |
|                                              |                                     |                   |                            |                 |                       |                  |               |      |
| Legacy - Child's Full Na                     | ame (L,Suffix, F,M)                 | 1                 |                            |                 |                       |                  |               |      |
|                                              |                                     |                   |                            |                 |                       |                  |               |      |
| Birth Information                            |                                     |                   |                            |                 |                       |                  |               |      |
| Facility                                     |                                     | Sex               | Date of Birth or           | if Foundling th | en Date Found Time of | Birth Country of | Birth         |      |
| CENTRAL                                      |                                     |                   | 11                         |                 |                       |                  |               |      |
| County of Birth                              | File Date                           |                   |                            |                 |                       |                  |               |      |
|                                              | 11                                  |                   |                            |                 |                       |                  |               |      |
|                                              |                                     |                   |                            |                 |                       |                  |               |      |
|                                              |                                     |                   |                            |                 |                       |                  |               |      |

Remember to use the TAB button when moving from field to field.

If you don't yet have the <Infant Medical Record> and you tab over it, you will see an Edit Message that asks you to enter the Medical Records Number.

| hild Mother Mother? Eather E                                                                                           | acility Foundling             | Prenatal Labor and Delivery     | Newborn               | Signature Reject Flags                             |
|----------------------------------------------------------------------------------------------------|-------------------------------|---------------------------------|-----------------------|----------------------------------------------------|
| vstem                                                                                                    | rounding                      |                                 | Newborn Documentation |                                                    |
| State File Number Case File Number Loc                                                                                 | al File Number                |                                 |                       |                                                    |
| Create User Location Date Created Date Modified CENTRAL / / / //                                                       |                               |                                 |                       |                                                    |
| Negistration Type         Overall Record Status         Personal/Med           Pending         Pending         Pending | lical Information Status      |                                 |                       |                                                    |
| Change to Birth Record Pending?                                                                                        |                               |                                 |                       |                                                    |
| Paternity Status Paternity Signat                                                                                      | ure Date Data Entry Exception | n<br>Please enter the Medical R | lecords Number,       | Bypass Variable Values<br>Queried and Verified - 1 |
| hild Name                                                                                                    |                               |                                 |                       | Queried - Not Verified - 2                         |
| Child's First Name Middle Name Las                                                                                     | t Name Field Name:            | HOS_NUMBER                      |                       | Review Needed - 3                                  |
| egacy - Child's Full Name (L,Suffix, F,M)                                                                              | Field Label:                  | Infant Medical Record Number    |                       | Query Needed - 4                                   |
|                                                                                                    | Tab Section:                  | Child                           |                       | Missing Variable Values                            |
| rth Information                                                                                                    | Edit Number                   | 10                              |                       | Ouery Location                                     |
| CENTRAL                                                                                                    | Sex Query Location            | on:                             |                       | Query cocation                                     |
| County of Birth File Date                                                                                              |                               |                                 |                       | 1                                                  |

To skip that field and come back to it later, just click the Query Field button so that you can come back to it later.

It is okay to temporarily skip information, but it's important to remember that no errors are allowed by the time the record is complete and ready for review.

#### **Special Characters in Names**

When you have tabbed to the Child's First Name field, it's important to keep in mind that most special symbols are not allowed. Symbols such as accent marks, tildes, diareses and circumflexes (seen below) are not compatible with the system. If the first, middle, or last name contains any of the following marks, they should be left off the record.

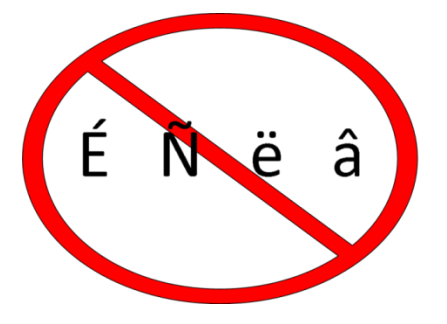

The only two symbols allowed are okinas and apostrophes (seen below). Okinas are sometimes used in Polynesian and Hawaiian names. The following symbols are allowed in first, middle, and last names.

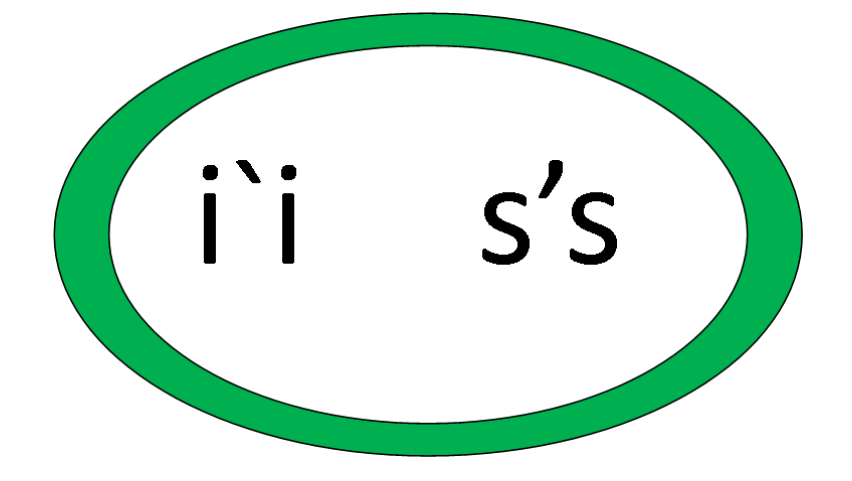

Sometimes names contain hyphens, and special care should be used with these depending on how they are used.

If a first or middle name contains a hyphen, the Office of Vital Records will not be able to request a social security card for that individual. This means that the parents will need to get a social security number for their child on their own, probably by going to the Social Security Administration Office. What this means for you is that you should not check the Social Security Check box as shown in the following screen shot and should inform the parents that they will have to get a social security card on their own if the hyphen is used in the first or middle name.

| File Search Feg/CAS Requests Actions Work Queue Linking ]                                       | Gools <u>H</u> elp                                                         |
|-------------------------------------------------------------------------------------------------|----------------------------------------------------------------------------|
| Child Mother Mother 2 Father Facility I                                                         | Foundling Prenatal Labor and Delivery Newborn Documentation Signa          |
| System                                                                                          |                                                                            |
| State File Number Case File Number Local File Numb                                              | Per la la la la la la la la la la la la la                                 |
| Create User Location Date Created Date Modified                                                 |                                                                            |
| CENTRAL // //                                                                                   |                                                                            |
| Registration Type Overall Record Status Personal/Medical Informat                               | tion Status                                                                |
| Pending   Pending                                                                               | •                                                                          |
| Paternity Status Paternity Signature Date Infant Medical Record Number Mother Medical Record Nu | Original Paternity Received                                                |
| Child Name                                                                                      | $\frown$                                                                   |
| Child's First Name Last Name Last Name                                                          | Last Name Soundex Suffix Requested SSN?                                    |
| Legacy - Child's Full Name (LSuffix, F,M)                                                       | $\bigcirc$                                                                 |
| Birth Information                                                                               |                                                                            |
| Facility Sex Da                                                                                 | te of Birth or if Foundling then Date Found Time of Birth Country of Birth |
| CENTRAL                                                                                         |                                                                            |
| County of Birth File Date / /                                                                   |                                                                            |

Hyphens are fine if they are used in a last name, and it is okay to check this box.

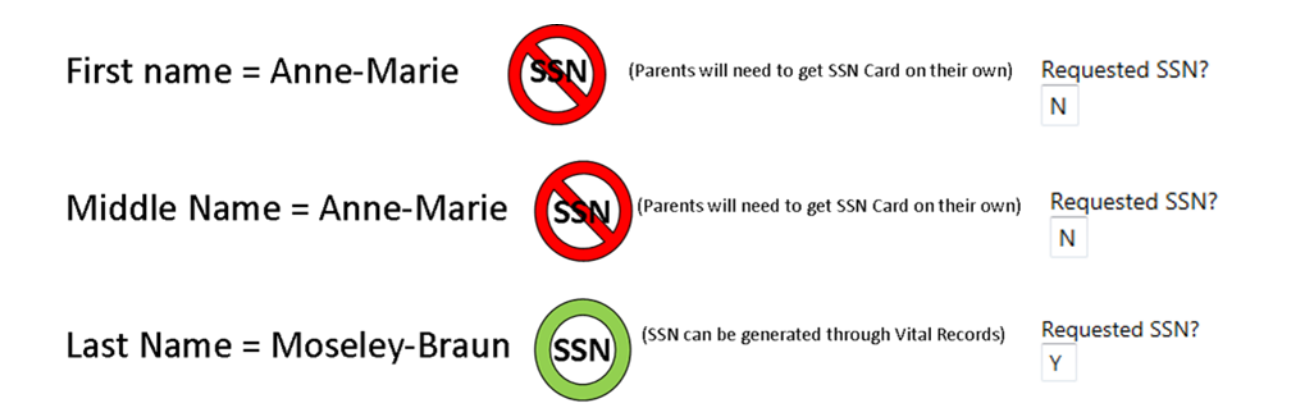

You'll notice as you tab through the fields in the child's name box that you get a validation error if you try to skip over the "Last Name" field. This field must be filled out in order for you to save the record.

#### **Mother Tab**

When the Child Tab is as complete as possible, click over to the Mother tab. Copy all information from the Mother Worksheet.

Required Fields on the Mother Tab:

- First Name
- Date of Birth
- Inside City Limits check box

\*Some fields will not prompt you to Re-Key, Override, Query or Skip when you tab over them but will still prompt you to fill them in upon saving.

Keep in mind that the <Inside City Limits> box must have a Y, N, or U for Unknown.

Also, if the mother's mailing address is the same as her residence, you can save yourself a step by inserting a "Y" in <Same as Residence> box. (Note: the exception to this is if the mailing address is a P.O. Box. A physical address must always be listed as the residence, or the record will be rejected by the Office of Vital Records).

| Action Regions Ageneric Facility Foundling Prenatal Labor and Delivery Newborn Docc     Mother's Information     First Name Middle Name Last Name Suffix     Maiden Name Maiden Suffix     Maiden Name Maiden Suffix     Observed Occurry     Date of Birth Age     // Country FIPS   State of Birth     NV Occurry     Country State     United States NV     City Zip Code     Inside City Limits     Street Address     Country FIPS   State Alpha FIPS   State FIPS   Fips County Code     Vision     Volumity County     Vision     Vision     Vision     No     Country     Vision     Vision     Vision     Vision     Vision     Vision     Vision     Vision     Vision     Vision     Vision     Vision     Vision     Vision     Vision     Vision     Vision  <                                                                                                    |
|----------------------------------------------------------------------------------------------------|
| Child     Mother     Mother 2     Father     Facility     Foundling     Prenatal     Labor and Delivery     Newborn     Doce       Mother's Information     First Name     Middle Name     Last Name     Suffix       Maiden Name     Maiden Suffix     •     •       Date of Birth     •     •     •       United States     •     •     •       United States     •     NV     •       Country     •     •     •       United States     •     NV     •       Country     •     •     •       Country     •     •     •       Outled States     •     NV     •       Country     •     •     •       Outled States     •     NV     •       Country     •     •     •       •     •     •     •       •     •     •     •       •     •     •     •       •     •     •     •       •     •     •     •       •     •     •     •       •     •     •     •       •     •     •       •     •     • </th                                                                                                    |
| Mother's Information First Name Middle Name Last Name Suffix Midden Name Maiden Suffix  Date of Birth Age // Country of Birth Country FIPS State of Birth NV State Co Volter's Residence Address Country County County Coun |
| First Name Middle Name   Maiden Name Maiden Suffix   Oblice of Birth Age   // _   Country of Birth Country FIPS   State of Birth NV State of Birth   United States _   Vother's Residence Address   Country   United States   NV   Country   Country   City   State Alpha FIPS   State FIPS   Fips Country Code   NV   State Alpha FIPS   State FIPS   Fips Country Code   NV   State Alpha FIPS   State FIPS   Fips Country Code   NV   State Alpha FIPS   State FIPS   Fips Country Code   NV                                                                                                    |
| Maiden Name Maiden Suffix  Date of Birth Age // Country of Birth United States Vother's Residence Address Country State United States V V County County Coun |
| Date of Birth     Age       / /     Country GBirth       Country of Birth     Country FIPS       State     Us       Vother's Residence Address       Country       State       United States       NV       Country       Country       Country       Country       Country       Country       Country       Country       Country       Street Address       Apt No       Country FIPS       State Alpha FIPS       State FIPS       Fips County Code       VS       NV                                                                                                    |
| Date of Birth Age<br>// Country FIPS State of Birth NV State Country FIPS State of Birth NV State Country FIPS State of Birth NV State Country FIPS State Address<br>Country State<br>United States  NV  Country Country Code NV City Code<br>US NV 32 NV Country Code NV City Code<br>Addition Code NV City Code                                                                                                    |
| Country of Birth Country FIPS State of Birth NV State Country FIPS State of Birth NV State Country Kesidence Address Country State United States VV Country Country Country Country Country Country FIPS State Alpha FIPS State FIPS Fips Country Code Fips City Code US NV 32 NV Country Country Coun |
| Country of Birth Country HPS State of Birth NV State Co<br>Wother's Residence Address<br>Country United States NV •<br>Country Country Country Code NV City Code<br>US NV •<br>Country FIPS State Alpha FIPS State FIPS Fips Country Code Fips City Code<br>US NV •<br>Country FIPS State Alpha FIPS State FIPS Fips Country Code Fips City Code<br>US NV •<br>Country Code NV City Code                                                                                                    |
| Mother's Residence Address Country United States NV County County City City City City County FIPS State Alpha FIPS State FIPS Fips County Code Fips City Code US NV 32 NV County Code VS NV County Code VS VS VS Code VS VS VS VS VS VS VS VS VS VS VS VS VS                                                                                                    |
| Vother's Residence Address Country Votied States Votied States Votied States Votied States Votied States Votied Address Apt No Country FIPS State Alpha FIPS State FIPS Fips Country Code Fips City Code US NV 32 VV County Code NV City Code Address                                                                                                    |
| County<br>County FIPS State Alpha FIPS State FIPS Fips County Code Fips City Code<br>US NV 32<br>NV County Code NV City Code                                                                                                    |
| County<br>City Zip Code Inside City Limits<br>Street Address Apt No<br>Country FIPS State Alpha FIPS State FIPS Fips County Code Fips City Code<br>US NV 32<br>NV County Code NV City Code                                                                                                    |
| City     Zip Code     Inside City Limits       Street Address     Apt No       Country FIPS     State FIPS     Fips Country Code       US     NV     32       NV Country Code     NV City Code                                                                                                    |
| City Zip Code Inside City Limits Street Address Apt No Country FIPS State Alpha FIPS State FIPS Fips County Code Fips City Code US NV 32 NV County Code NV City Code Addition                                                                                                    |
| Street Address Apt No Country FIPS State Alpha FIPS State FIPS Fips County Code US NV 32 NV County Code NV City Code Addition                                                                                                    |
| Street Address     Apt No       Country FIPS     State FIPS       Street Address     Fips County Code       US     NV       32                                                                                                    |
| Country FIPS State Alpha FIPS State FIPS Fips County Code Fips City Code<br>US NV 32<br>NV County Code NV City Code                                                                                                    |
| US NV az                                                                                                    |
| NV County Code                                                                                                    |
|                                                                                                    |
| Asilian the second second second second second second second second second second second second second second s                                                                                                    |
|                                                                                                    |
| Same as residence Country State                                                                                                    |
|                                                                                                    |
| County                                                                                                    |
|                                                                                                    |
|                                                                                                    |
| S Apt No Zip Code                                                                                                    |
|                                                                                                    |
| NV                                                                                                    |
|                                                                                                    |
|                                                                                                    |

#### **Mother 2 Tab**

When you have finished with the Mother tab, click over to the Mother 2 Tab.

Information on this tab should be informed by the Mothers Worksheet.

Required Fields on the Mother 2 Tab:

- Education
- Soc. Sec. #
- Race
- Ethnicity
- Mother Ever Married?
- Mother Married at Birth, Conception, or between
- Is Husband the Father?
- Tobacco Use
- Units
- Alcohol Use During Pregnancy?
- Drug Use During Pregnancy?
- Did you receive WIC?
- Height-Feet
- Inches
- Pre-pregnancy Weight

\*Some fields will not prompt you to Re-Key, Override, Query or Skip when you tab over them but will still prompt you to fill them in upon saving.

You'll notice that there are two different sections on this tab, one is labelled Race, and the other Ethnicity. This can cause some confusion for some parents as well as those entering birth record data because race and ethnicity can be interpreted differently from person to person, and many residents of the United States consider race and ethnicity to be the same.

For the purpose of using VRS, it's important that you fill out BOTH the Race and Ethnicity section.

Most people of Latino or Hispanic ethnicity in the United States consider their race to be White. A smaller number who identify with the Hispanic ethnicity consider their race to be Black or African American. An even smaller number identify with the Hispanic ethnicity but consider their race to be Asian.

Below is the most common way (statistically) that you would categorize someone who identified with the Latino or Hispanic ethnicity.

| Race                     |                                  |
|--------------------------|----------------------------------|
| Unknown                  | Native American                  |
| Vhite                    |                                  |
| Black/African Ame        |                                  |
| Asian Indian             | Other Asian                      |
| Chinese                  | Other Asian Desc. 1              |
| Filipino                 |                                  |
| Vietnamese               | Other Pacific Islander           |
| Japanese                 | Other Pacific Desc. 1            |
| Korean                   |                                  |
| Native Hawaiian          | C Other                          |
| Samoan                   | Other Desc. 1                    |
| Guamanian or Chamorro    |                                  |
|                          | Refused                          |
|                          | Race - Legacy                    |
|                          |                                  |
| Ethnicity                | 4                                |
| Hispanic Origin? Mexican | an Cuban Other Other Description |
| Υ Υ                      |                                  |
|                          |                                  |

After ethnicity you will see a section on Marital Status. Keep in mind that couples that declare they have a valid domestic partnership have the same rights, protections, and benefits as married couples in the State of Nevada, and do not have to show proof of their domestic partnership, and married couples are not required to prove they are married. Therefore, if a same sex couple states that they are registered with the Nevada Secretary of State as a same-sex couple they do not have to provide proof that they have done so. <u>This is important to emphasize</u>. Married couples only have to indicate they are married by verbally saying, "yes." The law says that the same is true for same-sex couples. Same-sex couples only have to indicate they are registered with the Nevada Secretary of State as a same-sex couple secretary of State as a same-sex couples.

NRS 122A.200 states, "Domestic partners have the same rights, protections and benefits, and are subject to the same responsibilities, obligations and duties under law, whether derived from statutes, administrative regulations, court rules, government policies, common law or any other provisions or sources of law, as are granted to and imposed upon spouses."

#### **Marital Status**

You will also notice on the Child 2 tab several checkboxes that ask about marital status. Below is the state statute to help you navigate those checkboxes.

5. If the mother was:

(a) Married at the time of birth, the name of her husband must be entered on the certificate as the father of the child unless:

(1) A court has issued an order establishing that a person other than the mother's husband is the father of the child; or

(2) The mother and a person other than the mother's husband have signed a declaration for the voluntary acknowledgment of paternity developed by the Board pursuant to NRS 440.283.

(b) Widowed at the time of birth but married at the time of conception, the name of her husband at the time of conception must be entered on the certificate as the father of the child unless:

(1) A court has issued an order establishing that a person other than the mother's husband at the time of conception is the father of the child; or

(2) The mother and a person other than the mother's husband at the time of conception have signed a declaration for the voluntary acknowledgment of paternity developed by the Board pursuant to NRS 440.283.

6. If the mother was unmarried at the time of birth, the name of the father may be entered on the original certificate of birth only if:

(a) The provisions of paragraph (b) of subsection 5 are applicable;

(b) A court has issued an order establishing that the person is the father of the child; or

(c) The mother and father of the child have signed a declaration for the voluntary acknowledgment of paternity developed by the Board pursuant to NRS 440.283. If both the father and mother execute a declaration consenting to the use of the surname of the father as the surname of the child, the name of the father must be entered on the original certificate of birth and the surname of the father must be entered thereon as the surname of the child.

A Declaration of Paternity or Paternity Form may need to completed if the mother was unmarried during the birth per the above statute.

#### **Assisted Conception**

The Assisted Conception fields follow the Marital Status section.

If this was not an assisted conception, just mark an N in the <Assisted Conception? Y/N> field. All fields and check boxes in that field will then grey out and you can move on to the next section.

If it was an assisted conception, then the rest of the fields will be required.

It's important to note that if the egg was from the intended mother (as seen in the example below) an agreement or court order is not typically required.

However, if the egg was donated or there was a surrogate mother then an agreement or court order is required to show that the donor gave up all rights and responsibilities. In the case of a donor egg, there must be

#### NRS 122A.200

**Domestic** partners have the same rights, protections and benefits, and are subject to the same responsibilities...as are granted to and imposed upon spouses.

adequate documentation that the donor gave up all rights and responsibilities.

If you have questions about what may be required, it's a good idea to contact the Office of Vital Records. Once the paperwork is complete, it can be scanned and emailed or faxed to the Office of Vital Records. The fax number is (775) 684 4156.

| Assisted Conception                           |                     |                |   |
|-----------------------------------------------|---------------------|----------------|---|
| Assisted Conception? Y/N                      |                     |                |   |
| Y<br>Was Eag from:                            | Was Sharm From:     | Is the Carrier |   |
| was Egg from:                                 | was sperm From:     | s the Camer.   | • |
| Donor Egg<br>Intended Mother                  |                     |                |   |
| Surrogate Egg                                 | of Paternity 🔲 None |                |   |
| Tobacco Use                                   |                     |                |   |
| Tobacco Use (Y,N,R,U) Units (C,P)             |                     |                |   |
| Drier Programmy Cigaretter Drier Programmy De | ale                 |                |   |

#### **Father Tab**

When you have finished with the Mother 2 Tab, click over to the Father Tab.

This tab is informed by the Mother Worksheet.

If questions answered in the <Marital Status> paragraph on the preceding tab indicate there is no father, then all fields on this tab will be greyed out and the certifier should skip to the Facility Tab.

If there is a father listed then certain information is required on the father tab.

Required Fields on the Father Tab:

- Date of Birth (If unknown enter 99/99/999)
- State of Birth
- State (of residence)
- Soc. Sec. #
- Ethnicity

\*Some fields will not prompt you to Re-Key, Override, Query or Skip when you tab over them but will still prompt you to fill them in upon saving.

| ile Search Fee/CAS Requ   | ests Actions Wor                         | k Queue Linking | fools Help |                    |                |               |                  |             |
|---------------------------|------------------------------------------|-----------------|------------|--------------------|----------------|---------------|------------------|-------------|
| child Mother Mo           | other 2 Father                           | Facility        | Foundling  | atal Labor and D   | elivery Nes    | vborn Do      | cumentation      | Signature   |
| ather's Information       |                                          |                 |            |                    |                |               |                  |             |
| First Name M              | iddle Name                               | Last Name       | Suffix     |                    |                |               |                  |             |
|                           |                                          |                 |            | •                  |                |               |                  |             |
| Date of Birth Age         |                                          |                 |            |                    |                |               |                  |             |
| 11                        |                                          |                 |            |                    |                |               |                  |             |
| Country of Birth          |                                          |                 | Country FI | PS NV Country Code | State of Birth | NV State Code | Father Birth Sta | ate Code NV |
| United States             | •                                        |                 | US         |                    | •              |               |                  |             |
| esidence Address          |                                          |                 |            |                    |                |               |                  |             |
| ame as Mother's Residence |                                          |                 |            |                    |                |               |                  |             |
|                           |                                          |                 |            |                    |                |               |                  |             |
| Country                   | State                                    |                 |            |                    |                |               |                  |             |
| United States             | •                                        | •               |            |                    |                |               |                  |             |
| ounty                     |                                          |                 | City       |                    |                |               |                  |             |
|                           | -                                        |                 |            | •                  |                |               |                  |             |
| treet Address             | Ant No. Zin Code                         |                 | Inside (   | "ity Limits?       |                |               |                  |             |
|                           | prine Lip cour                           | •               | inside i   | ing cannot         |                |               |                  |             |
|                           |                                          |                 |            |                    |                |               |                  |             |
| /emographics              |                                          | 12111000        |            |                    |                |               |                  |             |
| Education                 |                                          | Education       | n - Legacy |                    |                |               |                  |             |
| 20                        |                                          | •               |            |                    |                |               |                  |             |
| Occupation                |                                          |                 |            | Occupation C       | ode            |               |                  |             |
| 12                        | •                                        |                 |            |                    |                |               |                  |             |
| ndustry                   |                                          |                 |            | Industry Code      |                |               |                  |             |
|                           | •                                        |                 |            |                    |                |               |                  |             |
| Soc. Sec. #               |                                          |                 |            |                    |                |               |                  |             |
|                           |                                          |                 |            |                    |                |               |                  |             |
| ace                       |                                          |                 |            |                    |                |               |                  |             |
| Unknown                   | Native Americ                            | an              |            |                    |                |               |                  |             |
| White                     | Native Desc. 1                           |                 |            |                    |                |               |                  |             |
| Black/African American    |                                          |                 |            |                    |                |               |                  |             |
| Asian Indian              | Other Asian                              |                 |            |                    |                |               |                  |             |
| Chinese                   | Other Asian Desc                         | 1               |            |                    |                |               |                  |             |
| Filipino                  |                                          |                 |            |                    |                |               |                  |             |
| Vietnamese                | Other Pacific I                          | slander         |            |                    |                |               |                  |             |
|                           | 0.0.0.0.0.0.0.0.0.0.0.0.0.0.0.0.0.0.0.0. | . 1             |            |                    |                |               |                  |             |

Again you will notice that there is a section called Race, and another one called Ethnicity. This can cause some confusion for some parents as well as those entering birth record data because race and ethnicity can be interpreted differently from person to person, and many residents of the United States consider race and ethnicity to be the same.

For the purpose of using VRS, it's important that you fill out BOTH the Race and Ethnicity section.

Most people of Latino or Hispanic ethnicity in the United States consider their race to be White. A smaller number who identify with the Hispanic ethnicity consider their race to be Black or African American. An even smaller number identify with the Hispanic ethnicity but consider their race to be Asian.

Below is the most common way (statistically) that you would categorize someone who identified with the Latino or Hispanic ethnicity.

| Unknown                                        | Native American                  |
|------------------------------------------------|----------------------------------|
| Black/African Am                               |                                  |
| Asian Indian                                   | Other Asian                      |
| Chinese                                        | Other Asian Desc. 1              |
| E Filipino                                     |                                  |
| Vietnamese                                     | Other Pacific Islander           |
| Japanese                                       | Other Pacific Desc. 1            |
| Korean                                         |                                  |
| Native Hawaiian                                | Other                            |
| Samoan                                         | Other Desc. 1                    |
| Guamanian or Chamorro                          |                                  |
|                                                | Refused                          |
|                                                | Race - Legacy                    |
|                                                |                                  |
| Ethnicity<br>Hispanic Origin? Mexican P<br>Y Y | an Cuban Other Other Description |

#### **Facility Tab**

When you have finished with the Father Tab, click over to the Facility Tab.

This tab is informed by the Facility Worksheet.

Required Fields on the Facility Tab:

- Sex
- Date of Birth
- Time of Birth
- Primary Source of Payment

\*Some fields will not prompt you to Re-Key, Override, Query or Skip when you tab over them but will still prompt you to fill them in upon saving.

Here is where you will indicate the < Sex>, <Date of Birth> and <Time of Birth>.

Make sure to enter "M" or "F" for the sex of the child. In very rare cases, the sex of the child could be unknown, in which case you would enter a "U" in this box.

Finally, <Time of Birth> (as seen circled below) is a very important field and must be filled out for the Office of Vital Records to accept the record.

| Birth (Event Year = 2015)                                 |                                          |                                    |                   |                    |         |               |           |       |
|-----------------------------------------------------------|------------------------------------------|------------------------------------|-------------------|--------------------|---------|---------------|-----------|-------|
| <u>F</u> ile <u>S</u> earch Fe <u>e</u> /CAS <u>R</u> equ | ests A <u>c</u> tions <u>W</u> ork Queue | <u>Linking T</u> ools <u>H</u> elp |                   |                    |         |               |           |       |
| Child Mother Me                                           | other 2 Father F                         | acility Foundling                  | Prenatal          | Labor and Delivery | Newborn | Documentation | Signature | Rejec |
| Birth Information                                         | <u> </u>                                 |                                    |                   |                    |         |               |           |       |
| Sex Date of Birth Tir                                     | ne of Birth (Nilitary) 12 Ho             | ur Clock Time Race De              | elayed/Foreign    |                    |         |               |           |       |
| //                                                        | )                                        |                                    |                   |                    |         |               |           |       |
| Hospital Entry                                            |                                          |                                    |                   |                    |         |               |           |       |
| Infant Deceased Date of                                   | Death / /                                |                                    |                   |                    |         |               |           |       |
|                                                           |                                          |                                    |                   |                    |         |               |           |       |
| Facility                                                  |                                          |                                    |                   |                    |         |               |           |       |
| Place of Birth                                            |                                          |                                    | Facility Type Cod | e                  |         |               |           |       |
| HOSPITAL                                                  | •                                        |                                    | 1                 |                    |         |               |           |       |
| Facility Name                                             |                                          |                                    |                   |                    |         |               |           |       |
| OTHER                                                     |                                          | CENTRAL                            |                   |                    |         |               |           |       |
| Country                                                   | Language Spok                            | en in Country (Non Citiz           | en)               | State              |         |               |           |       |
| United States                                             | Ŧ                                        |                                    |                   | Ŧ                  |         |               |           |       |
| County                                                    | City                                     |                                    |                   |                    |         |               |           |       |
| ×                                                         | Ψ                                        | Ψ                                  |                   |                    |         |               |           |       |
| Zipcode                                                   | Foreign City                             |                                    |                   |                    |         | 1             |           |       |
| · · ·                                                     |                                          |                                    | •                 |                    |         |               |           |       |
| Country FIPS Fips County C                                | ode Fips City Code                       |                                    |                   |                    |         |               |           |       |
| US                                                        | 99999                                    |                                    |                   |                    |         |               |           |       |
| NV State Code NV County                                   | Code NV City Code Facilit                | y Number Langua                    | ge Spoken in thi  | s Country          |         |               |           |       |
| 29                                                        | * 0004                                   |                                    |                   |                    |         |               |           |       |
| Payment Source                                            |                                          |                                    |                   |                    |         |               |           |       |
| Primary Source of Payment                                 |                                          |                                    |                   |                    |         |               |           |       |
|                                                           | •                                        |                                    |                   | ]                  |         |               |           |       |
| Informant                                                 |                                          |                                    |                   |                    |         |               |           |       |
| First Name                                                | Middle Name                              | Last Name                          | Suffix            | Relationship to    | Child   |               |           |       |
|                                                           |                                          |                                    |                   | •                  |         | •             |           |       |
|                                                           |                                          |                                    |                   |                    |         |               |           |       |

| Choices for | <primary< th=""><th>Source of Pa</th><th>vment&gt; can</th><th>be seen in</th><th>the next</th><th>screen shot:</th></primary<> | Source of Pa    | vment> can | be seen in   | the next | screen shot:  |
|-------------|----------------------------------------------------------------------------------------------------|-----------------|------------|--------------|----------|---------------|
| Choices for | si rinnar                                                                                                    | y Source of i u | ymene can  | SC SCCII III | the next | 5010011511011 |

|    | NV State Code                                                                                                    | NV County Co | ode NV City Code | Facility Number | Language Spoken in this | Country |
|----|----------------------------------------------------------------------------------------------------|--------------|------------------|-----------------|-------------------------|---------|
|    | Payment Source<br>Primary Source<br>CHAMPUS/TR<br>INDIAN HEAL<br>MEDICAID<br>OTHER<br>OTHER GOVE<br>PRIVATE INSU<br>SELF-PAY<br>UNKNOWN | e of Payment | TATE,LOCAL)      | Last Name       | Suffix                  | Relat   |
| AC | iding a new ev                                                                                                    | ent.         |                  |                 |                         |         |

Please note: In the event that the payment method comes from a person's employer, please mark "Private Insurance." It is a common error to select OTHER and then specify the name of the private employer.

For example, the following graphic shows what should be (and should not be) indicated if a person is employed by Southwest Airlines and is using his or her employer's insurance.

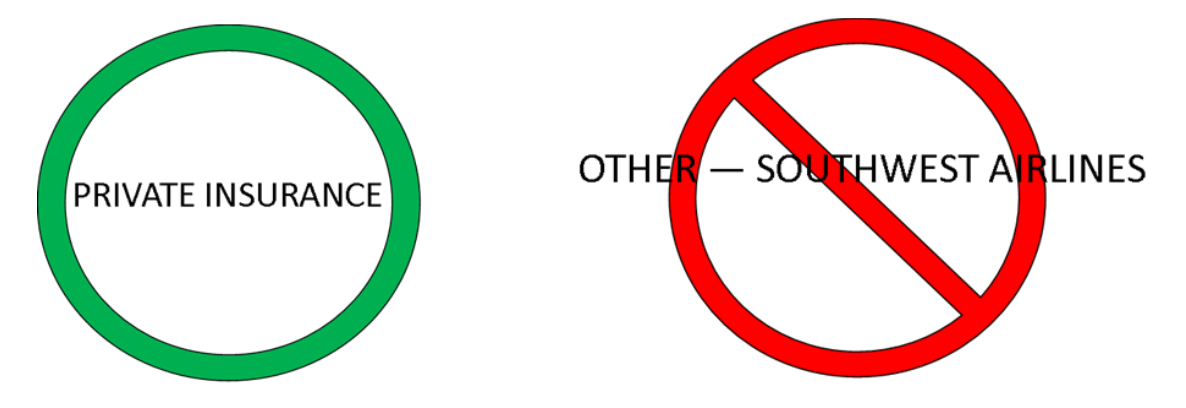

The final field in this section is the Informant field. This is the person who has been the primary informant of birth record information. Typically it is the mother (and it is pre populated with the mother's information if you entered it earlier), but can be any of the people listed in the dropdown menu.

| Birth (Event Year = 2015)                                                     | the loss of the second second second     |
|-------------------------------------------------------------------------------|------------------------------------------|
| File Search Fee/CAS Requests Actions Work Queue Linking Tools Help            |                                          |
| Child Mother Mother 2 Father Facility Foundling Pre                           | natal Labor and Delivery Newborn Documen |
| Birth Information                                                             |                                          |
| Sex Date of Birth Time of Birth (Military) 12 Hour Clock Time Race Delayed/Fi | oreign                                   |
| Hospital Entry                                                                |                                          |
| Infant Deceased 🔲 Date of Death / /                                           |                                          |
| Facility                                                                      |                                          |
| Place of Birth Facility T                                                     | ype Code                                 |
| HOSPITAL •                                                                    |                                          |
| Facility Name                                                                 |                                          |
| OTHER   CENTRAL                                                               |                                          |
| Country Language Spoken in Country (Non Citizen)                              | State                                    |
| United States 🔹                                                               |                                          |
| County City                                                                   |                                          |
| * * *                                                                         |                                          |
| Zipcode Foreign City                                                          |                                          |
|                                                                               | •                                        |
| Country FIPS Fips County Code Fips City Code                                  |                                          |
| US 99999                                                                      |                                          |
| NV State Code NV County Code NV City Code Facility Nu Language Spok           | en in this Country                       |
| 29 * 0004                                                                     |                                          |
| Payment Source                                                                |                                          |
| Primary Source of Payment                                                     |                                          |
| •                                                                             |                                          |
| Informant                                                                     | $\sim$                                   |
| First Name Middle Name Last Name                                              | Relationship to Child                    |
|                                                                               |                                          |
| L                                                                             | Father                                   |
|                                                                               | Grandparent                              |
|                                                                               | Hospital Clerk                           |
|                                                                               | Mother                                   |
|                                                                               | Other                                    |
|                                                                               | Social Worker                            |
|                                                                               |                                          |

#### Foundlings

You will not have foundling tab on your screen if you are logged in as a hospital, but it's important to know what is needed in the event a child is found with no mother or father.

You should document a foundling the same way you would a normal birth, except that you will use the foundling report instead of an informant.

The foundling report should include the date and place the child was found, as well as the sex, race, approximate age, name and address of the person or institution where the child has been placed, and the name given to the child by the finder or custodian. Several of the fields will auto-populate when the hospital is selected.

NRS 440.330 states the following for the registration of foundling and the contents of report.

1. Whoever assumes the custody of a living child of unknown parentage shall immediately report, on a form to be approved by the Board, to the local registrar of the registration district in which such custody is assumed, the following:

- (a) Date of finding or assumption of custody.
- (b) Place of finding or assumption of custody.
- (c) Sex.
- (d) Color or race.
- (e) Approximate age.

(f) Name and address of the person or institution with whom the child has been placed for care, if any.

(g) Name given to the child by the finder or custodian.

2. The place where the child was found or where custody has been assumed shall be known as the place of birth, and the date of birth shall be determined by approximation.

3. The foundling report shall constitute the certificate of birth for such foundling child, and the provisions of this chapter relating to certificates of birth shall apply in the same manner and with the same effect to such report.

4. If a foundling child shall later be identified and a regular certificate of birth be found or obtained, the report constituting the certificate of birth shall be sealed and filed and may be opened only upon the order of a court of competent jurisdiction.

#### **Prenatal Tab**

All information on this tab is to be informed by facility worksheet.

When you have finished with the Foundling Tab, click over to the Prenatal Tab.

Required Fields on the Prenatal Tab:

- Total Number of Previous Births
- Date of Last Live Birth
- Now Living
- Now Deceased
- Term Number
- Last Termination
- Prenatal Care?
- Prenatal Begin Date
- Prenatal End Date
- Total Prenatal Visits
- Risk Factors Medical History
- Risk Factors Infections
- Obstetric Procedures

\*Some fields will not prompt you to Re-Key, Override, Query or Skip when you tab over them but will still prompt you to fill them in upon saving.

The <Date Last Normal Menses Began> is not a required field but it is IMPORTANT. Please always fill in this field as it has important implications for the health record of the child and also has public policy implications. Please always populate the field: <Date Last Normal Menses Began>.

| Birth (Event | t Year = 2015)                                                    | A REAL PROPERTY OF THE REAL PROPERTY OF THE REAL PR |  |  |  |  |
|--------------|-------------------------------------------------------------------|----------------------------------------------------------------------------------------------------|--|--|--|--|
| File Searc   | ch Feg/CAS Requests Actions Work Queue Linking Tools              | Help                                                                                                    |  |  |  |  |
| Chald        | Mather Mather Tables Tables Tau                                   | Department Taker and Defense Manhoos Departmentation                                                                                                    |  |  |  |  |
| Child        | Mother Mother 2 Father Facility Found                             | ing Prendat Labor and Delivery Newborn Documentation Signature                                                                                                    |  |  |  |  |
| Total Nur    | mbar of Pravious Live Births, Date of Last Live Birth, Now Living | Now Decessed                                                                                                    |  |  |  |  |
|              |                                                                   |                                                                                                    |  |  |  |  |
| Other Ter    | rminations Last Termination Date                                  |                                                                                                    |  |  |  |  |
|              |                                                                   |                                                                                                    |  |  |  |  |
| Date Last    | Normal Menses Began                                               |                                                                                                    |  |  |  |  |
| 11           |                                                                   |                                                                                                    |  |  |  |  |
| Prenatal     | Care (r.w.O)? Prenatal Begin Date Prenatal Total Pren             | natal Visits                                                                                                    |  |  |  |  |
|              |                                                                   |                                                                                                    |  |  |  |  |
| Risk Facto   | rs - Medical History                                              |                                                                                                    |  |  |  |  |
| None None    | Diabetes, pre-existing     Anemia (Hct. <30/Hgb. < 10)            | Hydraminios/Oligohydramnios                                                                                                    |  |  |  |  |
|              | Diabetes, gestational Cardiac Disease                             | E Renal Disease                                                                                                    |  |  |  |  |
|              | E Prev Infant Preterm Birth E Acute or chronic lung disease       | Uterine bleeding                                                                                                    |  |  |  |  |
|              | Other Poor Outcomes Incompetent Cervix                            | E Hemoglobinopathy                                                                                                    |  |  |  |  |
|              | Rh Sensitization                                                  | Previous infant 4000+ grams                                                                                                    |  |  |  |  |
|              | Hypertension Drugs. Insemination                                  | Previous Cesarean                                                                                                    |  |  |  |  |
|              | Pre-pregnancy     Assisted Reproductive Tech                      | Number of Previous Cesareans                                                                                                    |  |  |  |  |
|              | Gestational                                                       | III Other                                                                                                    |  |  |  |  |
|              | Eclampsia                                                         |                                                                                                    |  |  |  |  |
|              |                                                                   | (specity)                                                                                                    |  |  |  |  |
| Risk Facto   | rs - Infections                                                   |                                                                                                    |  |  |  |  |
| None         | Gonorrhea Cytomegalovirus (CMV) Human Papillo                     | mavirus (HPV)                                                                                                    |  |  |  |  |
|              | Syphilis Rubella HIV/AIDS                                         |                                                                                                    |  |  |  |  |
|              | Chlamydia Genital Herpes Tuberculosis                             |                                                                                                    |  |  |  |  |
|              | Hepatitis B Toxoplasmosis                                         |                                                                                                    |  |  |  |  |
|              | Hepatitis C (Specify)                                             |                                                                                                    |  |  |  |  |
| Obstetric I  | Procedures                                                        |                                                                                                    |  |  |  |  |
| None None    | Cervical Cerclage 🔲 Electronic Fetal monitoring                   |                                                                                                    |  |  |  |  |
|              | Tocolysis External Cephalic-Success                               |                                                                                                    |  |  |  |  |
|              | Amniocentesis External Cephalic-Failed                            |                                                                                                    |  |  |  |  |
|              | Ultrasound Other                                                  |                                                                                                    |  |  |  |  |
|              | (Specify)                                                         |                                                                                                    |  |  |  |  |

#### **Labor and Delivery**

When you have finished with the Prenatal Tab, click over to the Labor and Delivery Tab.

All information on this tab is to be informed by Facility Worksheet.

Required Fields on the Labor and Delivery Tab:

- Mother's Weight
- Mother Transferred to the Facility?
- Onset of Labor
- Was delivery with forceps attempted and unsuccessful?
- Was delivery with vacuum attempted and unsuccessful?
- Fetal presentation at birth
- Final Method of Delivery
- Maternal Complications

\*Some fields will not prompt you to Re-Key, Override, Query or Skip when you tab over them but will still prompt you to fill them in upon saving.

| File Search Fee/CAS Requests Actions Work Queue         | Linking Tools Help                                                   |
|---------------------------------------------------------|----------------------------------------------------------------------|
| Child Mother Mother 2 Father Fac                        | cility Foundling Prenatal Labor and Delivery Newborn Documentation S |
| Labor                                                   |                                                                      |
| Mother's Weight at Delivery (lbs) Mother Transferred to | this Facility? Transferred From?                                     |
|                                                         | *                                                                    |
| Onset of Labor                                          |                                                                      |
| 🖾 None 📃 Premature ROM 🔲 Precipitious Labor 🗐           | Prolonged Labor                                                      |
| Characteristics of Labor and Delivery                   |                                                                      |
| None Induction of Labor                                 | E Febrile (>100 F, or 38 C)                                          |
| Augmentation of Labor                                   | Abruptio placenta                                                    |
| Non-vertex Presentation                                 | 🔲 Placenta previa                                                    |
| Steroids for lung maturity prior to delivery            | Other excessive bleeding                                             |
| Antibiotics during labor                                | Seizures during labor                                                |
| Chorioamnionitis diagnosed during labor                 | Dysfunctional labor                                                  |
| Meconium staining of the amniotic fluid                 | Cephalopelvic / Disproportion                                        |
| Fetal Intolerance                                       | Cord Prolapse                                                        |
| Epidural or spinal anesthesia                           | Anesthetic complications                                             |
|                                                         | C Other                                                              |
|                                                         | (Specify)                                                            |
|                                                         |                                                                      |
| Delivery                                                |                                                                      |
| Was delivery with forceps attempted and unsuccessful? ( | Y,N,U) Was delivery with vacuum attempted and unsuccessful? (Y,N,U)  |
|                                                         |                                                                      |
| Presentation/Route                                      |                                                                      |
| Fetal presentation at birth                             |                                                                      |
| •                                                       |                                                                      |
| Mathad of Delivery                                      |                                                                      |
| Final Method of Delivery Trial of Labor Attempte        | ad?                                                                  |
| Individual of Delivery                                  |                                                                      |
|                                                         |                                                                      |
| Method of Delivery - Legacy                             | C Castine - Descrit C Castine - Castron - Manuar - Utabaswa          |
| Vaginal Vaginal Birth After Previous C-Section          | C-Section Repeat C-Section Forceps Vacuum Unknown                    |
| Maternal Complications                                  |                                                                      |
| None Maternal transfusion                               | Unplanned Hysterectomy                                               |
| Unknown Third of Fourth Degree Perineal Lacerat         | tion 🔲 Admitted to Intensive Care                                    |
|                                                         |                                                                      |

#### **Newborn Tab**

When you have finished with the Labor and Delivery Tab, click over to the Newborn Tab.

All information on this tab is to be informed by facility worksheet.

Required Fields on the Newborn Tab:

- 5 Min Apgar
- 10 Min Apgar
- Obstetric Estimate of Gestation
- Plurality
- Infant Trans
- Infant Living?
- Breastfeeding?
- Abnormal Conditions
- Congenital Anomalies

NRS Compliance

\*Some fields will not prompt you to Re-Key, Override, Query or Skip when you tab over them but will still prompt you to fill them in upon saving.

Keep in mind that the <Plurality> field will default to 01 if there is only one birth, and must be manually changed if there are multiple births.

The Y/N Box that asks if the birth was compliant with NRS 442.050 is referring to placement of germicide in the eyes of newborn baby.

## NRS 442.050

"It shall be unlawful for any physician or midwife practicing midwifery to neglect or otherwise fail to instill or have instilled in the eyes of the newborn baby, immediately upon its birth, some germicide of proven efficiency in preventing the development of ophthalmia neonatorum."

| Birth (Event Year = 2015)                                 | And a second second second second second second second second second second second second second second second |  |  |  |  |  |  |
|-----------------------------------------------------------|----------------------------------------------------------------------------------------------------|--|--|--|--|--|--|
| File Search Feg/CAS Requests Actions Work Qu              | eue Linking Tools Help                                                                                         |  |  |  |  |  |  |
| Child Mother Mother 2 Father                              | Facility Foundling Prenatal Labor and Delivery Newborn Documentation                                           |  |  |  |  |  |  |
| -Birth Information                                        |                                                                                                    |  |  |  |  |  |  |
| 5 Min Apgar 10 Min Apgar                                  |                                                                                                    |  |  |  |  |  |  |
| Weight Unit (G,P,U) Grams Pounds Ounces<br>P              |                                                                                                    |  |  |  |  |  |  |
| Obstetric Estimate of Gestation                           |                                                                                                    |  |  |  |  |  |  |
| Plurality Birth Order Live Birth Number Plurality M<br>01 | latch Number                                                                                                   |  |  |  |  |  |  |
| Infant Trans Facility Infant Transferred To               |                                                                                                    |  |  |  |  |  |  |
| N *                                                       |                                                                                                    |  |  |  |  |  |  |
| Infant Living? Breastfeeding?                             |                                                                                                    |  |  |  |  |  |  |
| Abnormal Conditions                                       |                                                                                                    |  |  |  |  |  |  |
| None Assist Ventilation Immediately                       | Fetal alcohol syndrome                                                                                         |  |  |  |  |  |  |
| Assist Ventilation More than 6 Hrs                        | Hyaline membrane disease/RDS                                                                                   |  |  |  |  |  |  |
| NICU Admission                                            | Meconium aspiration syndrome                                                                                   |  |  |  |  |  |  |
| Surfactant Replacement Therapy                            | Birth Injury                                                                                                   |  |  |  |  |  |  |
| Antibiotics for Neonatal Sepsis                           | Other                                                                                                    |  |  |  |  |  |  |
| Seizures (Si                                              |                                                                                                    |  |  |  |  |  |  |
| Anemia (Hct. <39/Hgb. <13)                                |                                                                                                    |  |  |  |  |  |  |
| Concenital Anomalies                                      |                                                                                                    |  |  |  |  |  |  |
| None Apencephaly                                          | Polydactyly / Syndactyly / Adactyly                                                                            |  |  |  |  |  |  |
| Meningomvelocele/Spina bifida                             | Club foot                                                                                                    |  |  |  |  |  |  |
| Microcephalus                                             | Congenital diaphragmatic hernia                                                                                |  |  |  |  |  |  |
| Other central pervous system anomalie                     | Other musculoskeletal / integumental anomalies                                                                 |  |  |  |  |  |  |
| (Specify)                                                 | (Specify)                                                                                                    |  |  |  |  |  |  |
| (peny)                                                    |                                                                                                    |  |  |  |  |  |  |
| Cyanotic Congenital Heart Disease                         | Malformed genitalia                                                                                            |  |  |  |  |  |  |
| Heart malformations                                       | Renal agenesis                                                                                                 |  |  |  |  |  |  |
| Other circulatory / respiratory anomali                   | es 🔲 Hypospadias                                                                                               |  |  |  |  |  |  |
| (Specify)                                                 | Other urogenital anomilies                                                                                     |  |  |  |  |  |  |
|                                                           | (Specify)                                                                                                    |  |  |  |  |  |  |
| Omphalocele                                               |                                                                                                    |  |  |  |  |  |  |
| Gastroschisis                                             | Down Syndrome - Karotype - P=Pending,C=Confirmed,N=No,U=Unknown                                                |  |  |  |  |  |  |

#### **Multiple Births**

In the event of twins, triplets or other multiple births, it's important to fill out the mother worksheet with a multiple births worksheet (see Appendix D).

Enter information as you normally would on all tabs and make sure the record is saved. Then in the top left navigation bar to "Save as Twin" as seen below.

This will retain the mother's information but allow you to enter baby-specific information for each birth.

| File | Search                | Fee/CAS          | Requests   | Action | ns Work C   | Queue   | Linking   | Tools I    | Help     |               |      |
|------|-----------------------|------------------|------------|--------|-------------|---------|-----------|------------|----------|---------------|------|
|      | New Even              | t                | CTRL       | · 1    | Father      | Fac     | ility     | Foundli    | ng       | Prenatal      | Labo |
|      | New Spec<br>Save With | ial<br>out Edits | CINC       | •      |             | Local   | File Nu   | mber       |          |               |      |
|      | Save As T             | win              |            |        |             |         |           |            |          |               |      |
|      | Delete Re             | cord             |            | -      | Date Mod    | ified   |           |            |          |               |      |
|      | Close                 |                  |            | tus    | Personal    | /Medic  | al Inform | nation Sta | itus     |               |      |
|      | 1                     | Pe               | nding      | •      | Pending     | )       |           |            | -        |               |      |
| Ch   | ange to B             | irth Record      | d Pending? |        |             |         |           |            |          |               |      |
| Dat  | ternity Sta           | itus             |            |        | Paternity S | ignatur | re Date   | Origin     | al Pater | nity Received |      |

#### **Signature Tab**

Required Fields on the Signature Tab:

- Title
- Signed?

Keep in mind that the Attendant is the physician or medically trained person who attended to the delivery of the child. When the correct Attendant is selected, many of the fields will auto populate.

The facility information for the paternity processing must be completed before the Facility Complete box can be marked as a "Y." <u>Remember, paternity forms must be free from white out, eraser marks and scribbles.</u>

Finally, remember to mark a Y and indicate a date when you as the certifier have completed the record. This will indicate that you have completed it to the best of your ability.

Before you submit your completed record, make sure to double check all entries, and if possible, have the mother or father confirm the information from the facility information verification form. As mentioned earlier, these types of errors can cause costly court fees to correct in the future.

Remember to mark the Facility Complete box with a "Y" when the record is complete and ready to be submitted to the county or state registrar for the state file number assignment.

| <sup>×</sup> Birth (Event Year = 2015)           |                           | _                          | Tak Top to         | provide states of | Court Laboration   |              |
|--------------------------------------------------|---------------------------|----------------------------|--------------------|-------------------|--------------------|--------------|
| File Search Fee/CAS Requests Actions Wo          | ork Queue <u>L</u> inking | <u>T</u> ools <u>H</u> elp |                    |                   |                    |              |
| Child Mother Mother 2 Fathe                      | r Facility                | Foundling Prenatal         | Labor and Delivery | Newborn Docume    | entation Signature | Reject Flags |
| Attendant                                        |                           |                            |                    |                   |                    |              |
| Attendant Name (Last, First, Middle)             |                           |                            | Title              |                   |                    | Attendant Co |
| •                                                | ·                         |                            |                    | •                 |                    |              |
| State County (                                   | City                      |                            |                    |                   |                    |              |
| · · · ·                                          |                           |                            |                    |                   |                    |              |
| Address                                          | Zipcode                   | •                          |                    |                   |                    |              |
| L                                                |                           |                            |                    |                   |                    |              |
| Certifier                                        |                           |                            | Title              |                   |                    |              |
| OTHER                                            | Marschall, Peter          |                            |                    | •                 |                    |              |
| State County (                                   | City                      |                            |                    |                   |                    |              |
| NV T                                             | ,                         | -                          |                    |                   |                    |              |
| Address                                          | Zipcode                   |                            |                    |                   |                    |              |
|                                                  |                           | *                          |                    |                   |                    |              |
| SAVE NOW BEFORE SIGNING RECORD.                  |                           |                            |                    |                   |                    |              |
| Signed? Date Signed                              |                           |                            |                    |                   |                    |              |
| //                                               |                           |                            |                    |                   |                    |              |
| Facility                                         |                           |                            |                    |                   |                    |              |
| Hospital Paternity Action Complete? Paternity    | Scanned?                  |                            |                    |                   |                    |              |
|                                                  |                           |                            |                    |                   |                    |              |
| Facility Complete Completed Date                 |                           |                            |                    |                   |                    |              |
| N //                                             |                           |                            |                    |                   |                    |              |
| Registrar                                        |                           |                            |                    |                   |                    |              |
| Is this a County Registration? (Y/N) Registrar N | Name                      |                            |                    |                   |                    |              |
|                                                  |                           | ▼                          |                    |                   |                    |              |
| Signed? Registration Date UserName               |                           |                            |                    |                   |                    |              |
|                                                  |                           |                            |                    |                   |                    |              |
|                                                  |                           |                            |                    |                   |                    |              |

At this time you should press the save button at the top right corner of your screen. You will be prompted if you have missed any required fields, and you can either re-key, override, query or skip those.

| natal Labor and Delivery | Newborn Documentation | Signature | Flags |  |
|--------------------------|-----------------------|-----------|-------|--|
|                          |                       |           |       |  |
|                          |                       |           |       |  |
|                          |                       |           |       |  |
|                          |                       |           |       |  |

You'll know when you've saved the message when you see the "Event data was saved."

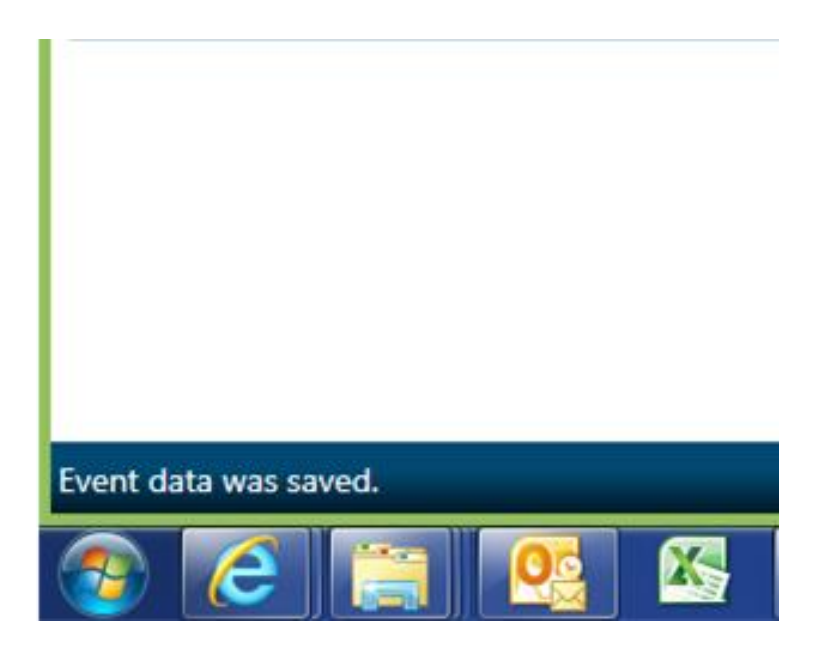

## **Reject Tab & Flags Tab**

These tabs are used for project tracking and can be left blank.

#### How to Save and Fix Your Work

If you are new to VRS, it's important to know that there are a number of fields that require information before you can save the record. The required fields for each tab are documented earlier in this manual.

Once a document is saved, it's best to use your work queue to access and update it. You can access your work queue by going to the top toolbar and clicking work queue, like this:

| ✓ Birth (Event Year = 2015) |                         | -                            | -                       |                  |        |                |
|-----------------------------|-------------------------|------------------------------|-------------------------|------------------|--------|----------------|
| File Search Fee/CAS         | Requests Ar<br>Mother 2 | ons Work Qu<br>Get<br>Fatner | Work Queues<br>Facility | Help<br>aling Pr | enatal | Labor and Deli |
| System<br>State File Number | Case File Numbe         | r                            | Local File Number       |                  |        |                |
| Create User Location        | Date Created            | Date Modif                   | ied                     |                  |        |                |
| CENTRAL                     | 11                      | 11                           |                         |                  |        |                |

## Searching for a Record

If you need to find a record that is not in your work queue, you will need to search for it.

To search for a birth record that has already been created, go to Search on the main menu bar and select Birth as seen below:

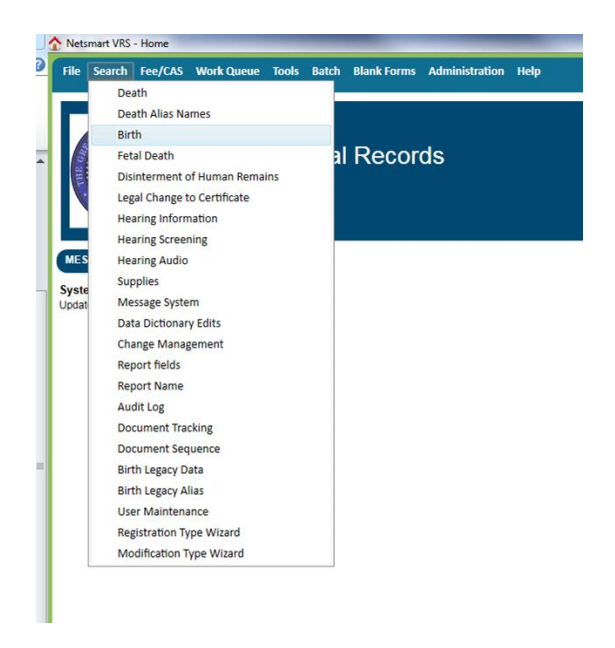

You should then see the Search Criteria below:

| 🔯 Search - Birth                                                          |                                                |                                     |                       |
|---------------------------------------------------------------------------|------------------------------------------------|-------------------------------------|-----------------------|
| <u>F</u> ile <u>S</u> earch Fe <u>e</u> /CAS <u>R</u> equests <u>W</u> or | k Queue <u>T</u> ools <u>B</u> atch <u>H</u> e | łp                                  | Close                 |
| Search Criteria Results                                                   |                                                |                                     |                       |
| State File Number                                                         |                                                |                                     | *                     |
| Infant Medical Record Number                                              | Last Name Soundex Mot                          | ther's Last Name Child's Sex        | Child's Time of Birth |
| Case File Number                                                          |                                                |                                     |                       |
| Child's First Name Child's Middl                                          | e Name Child's Last Nar                        | me Child's Date of Birth            | fear of Birth ≡       |
| Facility                                                                  | Complete Overall Record St                     | tatus<br>▼                          |                       |
|                                                                           | •                                              |                                     |                       |
| Registration 1947 Local File Number                                       | Will Father Signed Affidavit?                  | PHOSPITAL Paternity Action Comple R | egistrar Signed?      |
| County                                                                    |                                                |                                     |                       |
| Reset/ <u>C</u> lear <u>S</u> earc                                        | h                                              |                                     |                       |
| Search Event                                                              |                                                |                                     |                       |

It's best to search by the Child's <Date of Birth>, and if necessary, one other field, but searching using too many fields can yield no results. Also, <u>do not search by facility name</u> as the database keeps that field

separate in the security role information. When you have found the record you are looking for, double click to open it.

## **Adding Notes**

Sometimes you will find yourself needing to explain something on a record that is not easily indicated given the fields available to you. When this occurs, you are very much encouraged to write a note, as it will help staff members in the Office of Vital Records process the record.

To leave a note, it first must be saved and in your work queue. Once that's done, and you're in the record that you want to update, go to "Actions" up on upper blue task bar, then "Show notes" as see in the picture below:

| Requests               | Actions                                            | Work Queue                                           | Linking | Tools | Help |          |
|------------------------|----------------------------------------------------|------------------------------------------------------|---------|-------|------|----------|
| Mother                 | Nun<br>Doc                                         | nber Record (SF<br>ument Tracking<br>vate/Deactivate | N)      |       | ling | Prenatal |
| e File Nur<br>5546     | Revi                                               | iew Errors/Quei<br>n Image                           |         |       |      |          |
| ate Create<br>6/03/200 | Load                                               | d Image From F<br>d PDF/Word Do                      |         |       |      |          |
| all Record             | I Record Display Image/Document<br>Type From Image |                                                      |         |       |      |          |
| Pending?               | Sho                                                | w Notes                                              |         |       |      |          |

Paternity Signature Date 🔲 Original Paternity Received

On the notes screen, select the field associated with the note you are adding. For example, if you need to explain something about a paternity, select B2\_PATERNITY\_STATUS as in the picture below.

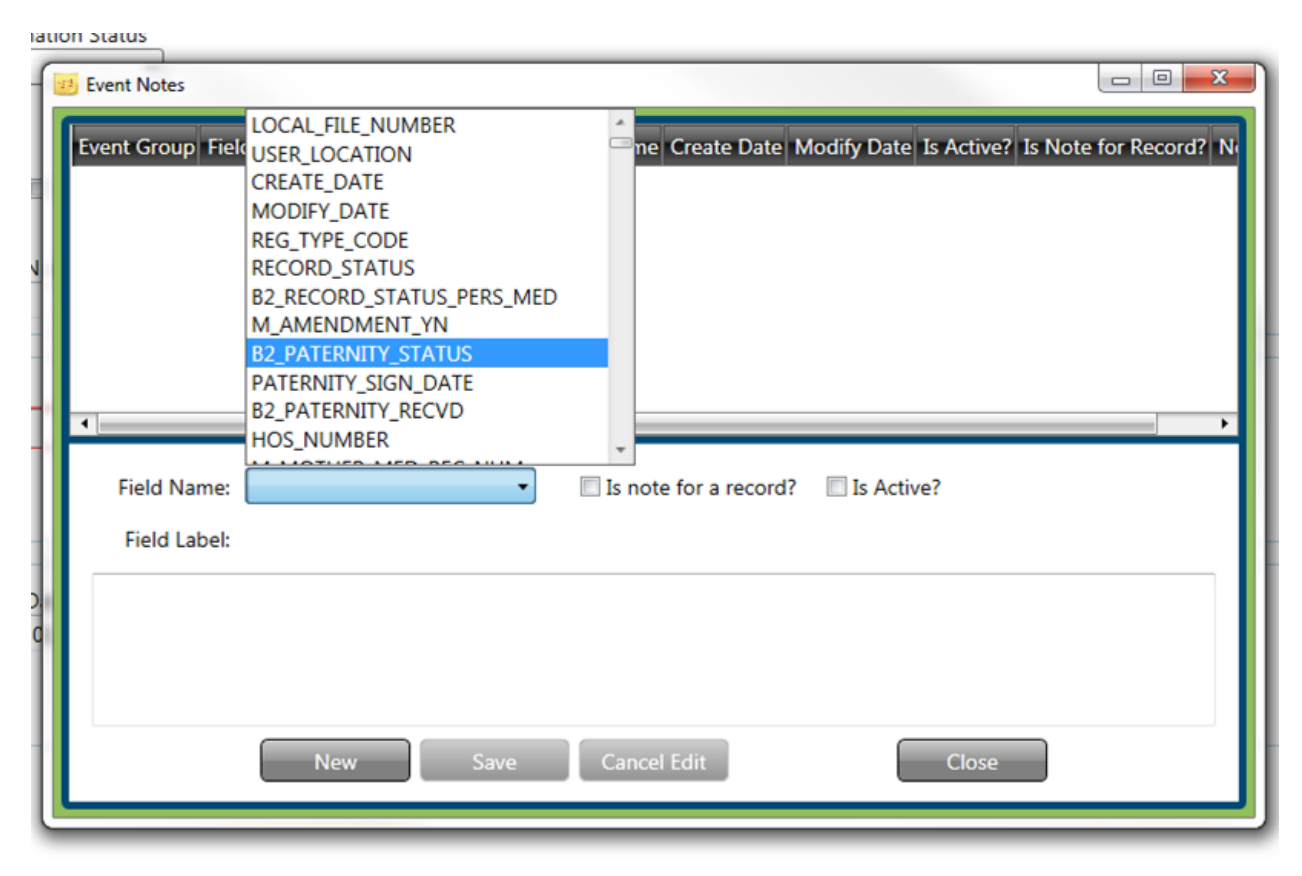

#### Stillbirths & NRS 440.340

Before we look at what NRS says about stillbirths, let's see how NRS defines birth.

NRS 440.030 -- live birth means a birth in which the child shows evidence of life after complete birth. A birth is complete when the child is entirely outside the mother, even if the cord is uncut and the placenta still attached. The words "evidence of life" include heart action, breathing or coordinated movement of voluntary muscle.

Notice that evidence of life includes heart action, breathing OR coordinated movement.

It's important to remember that this is written as an "or" not an "and."

If a baby has only one of those things present, it is a live birth. If there is a heart action <u>OR</u> a breath <u>OR</u> a coordinated movement, it is considered a live birth.

NRS 440.340 gives the following guidance on stillbirths:

Registration of stillborn children

1. Stillborn children or those dead at birth shall be registered as a stillbirth and a certificate of stillbirth shall be filed with the local health officer in the usual form and manner.

2. The medical certificate of the cause of death shall be signed by the attending physician, if any.

3. Midwives shall not sign certificates of stillbirth for stillborn children; but such cases, and stillbirths occurring without attendance of either physician or midwife, shall be treated as deaths without medical attention as provided for in this chapter.

## Closing

Thank you for completing the birth record training module.

The creation of a birth record happens at an exciting time in a parent's life, and he or she may not be focused on the accuracy of a birth record. But you now have the proper training to ensure that their record is complete and accurate.

By doing this, not only are you upholding Nevada Revised Statutes and Nevada Administrative Code, but you are giving parents and their child a solid record that does not have to be changed later.

## **Appendix A -- Evaluation**

Please rate the following statements from 1 to 5:

| Partici | pant Evaluation Results                                                                                                    |                   |       |         |          |                      |
|---------|----------------------------------------------------------------------------------------------------|-------------------|-------|---------|----------|----------------------|
|         |                                                                                                    | Strongly<br>Agree | Agree | Neutral | Disagree | Strongly<br>Disagree |
| 1.      | I understand the importance of vital<br>records and that it's the law that I create<br>them accurately and completely to the<br>best of my ability. |                   |       |         |          |                      |
| 2.      | I understand that incorrect vital records<br>can lead to hardships for living family<br>members in the future.                                      |                   |       |         |          |                      |
| 3.      | I understand who is required to fill out vital records.                                                                                             |                   |       |         |          |                      |
| 4.      | I understand all the fields that I am<br>required to fill in within the VRS system for<br>a birth.                                                  |                   |       |         |          |                      |
| 5.      | I understand how to search for a record.                                                                                                    |                   |       |         |          |                      |
| 6.      | I understand how to update a record after<br>it has been created by me or someone<br>else.                                                          |                   |       |         |          |                      |
| 7.      | I understand that a birth record must be completed within 10 days of the birth.                                                                     |                   |       |         |          |                      |

## Appendix B

|                                                                                                    |                                                                                                    |                                                                                                    |                                                                                                    |                                                                                                    | 14                                                                                                    |
|----------------------------------------------------------------------------------------------------|----------------------------------------------------------------------------------------------------|----------------------------------------------------------------------------------------------------|----------------------------------------------------------------------------------------------------|----------------------------------------------------------------------------------------------------|----------------------------------------------------------------------------------------------------|
| other's Name                                                                                                    | •                                                                                                    |                                                                                                    |                                                                                                    |                                                                                                    | FOR HOSPITAL USE ONLY                                                                                                    |
|                                                                                                    |                                                                                                    |                                                                                                    |                                                                                                    |                                                                                                    |                                                                                                    |
|                                                                                                    |                                                                                                    | State of Neva<br>Mother                                                                                                    | da Health Division - Se<br>'s Worksheet for Child's                                                                                                    | ction of Vital Statistics<br>Birth Certificate                                                                                                    |                                                                                                    |
| information yo<br>ove your child'<br>mauthorized re<br>very important<br>mation from th<br>trent's educatio                                                                                                    | u provide bek<br>s age, citizens<br>lease of ident<br>that you prov<br>to birth certifion, race, and s                                                                        | ow will be used to create yo<br>ship and parentage. This o<br>ifying information from the<br>ide complete and accurate<br>cate is used by health and<br>umoking will be used for at | your child's birth certificate. I<br>document will be used by you<br>he birth certificates to ensure a<br>e information to all of the que<br>medical researchers to study<br>tudies but will not appear on | The birth certificate is a docum<br>r child throughout his/her life<br>he confidentiality of the paren<br>stions. In addition to informat<br>and improve the health of mo-<br>sonies of the birth certificate is | tent that will be used for legal purpose<br>t. State laws provide protection agains<br>and their child.<br>ion used for legal purposes, other<br>there and newborn infants. Items such<br>used to you or your child. |
| EASE PRIN                                                                                                    | T CLEAR                                                                                                    | LY<br>name (as it should appear                                                                                                    | r on the birth certificate)?                                                                                                    |                                                                                                    |                                                                                                    |
| First                                                                                                    |                                                                                                    | Middle                                                                                                    | Last                                                                                                    | Suffix (Ir., III, etc.)                                                                                                    |                                                                                                    |
|                                                                                                    |                                                                                                    | Name not yet chosen                                                                                                    |                                                                                                    |                                                                                                    |                                                                                                    |
| o you want a Se                                                                                                    | ocial Security                                                                                                    | Number issued for your b                                                                                                    | uby?                                                                                                    |                                                                                                    |                                                                                                    |
|                                                                                                    |                                                                                                    | Yes [Please sign request                                                                                                    | t below]                                                                                                    |                                                                                                    |                                                                                                    |
|                                                                                                    |                                                                                                    | No [Go to question 4]                                                                                                    |                                                                                                    |                                                                                                    |                                                                                                    |
| (Either parent                                                                                                    | , or the legal (                                                                                                    | guardian, may sign.)                                                                                                    | the role which a needed                                                                                                    | to average a number.                                                                                                    |                                                                                                    |
|                                                                                                    |                                                                                                    |                                                                                                    |                                                                                                    |                                                                                                    |                                                                                                    |
| Signature of inf                                                                                                    | ant's mother o                                                                                                    | e father                                                                                                    |                                                                                                    | Date                                                                                                    |                                                                                                    |
| Signature of inf                                                                                                    | ant's mother o<br>rent legal nan                                                                                                    | r father                                                                                                    |                                                                                                    | Date                                                                                                    |                                                                                                    |
| Signature of inf                                                                                                    | iant's mother o<br>rent legal nan                                                                                                    | s father                                                                                                    | Lag                                                                                                    | Date                                                                                                    |                                                                                                    |
| Signature of inf                                                                                                    | int's mother o<br>rent legal nan                                                                                                    | e father                                                                                                    | Last                                                                                                    | Date<br>Suffix (Jr., III, etc.)                                                                                                    |                                                                                                    |
| Signature of inf<br>That is your cur<br>First<br>That name did y                                                                                                    | int's mother o<br>rent legal nan<br>rou use prior t                                                                                                    | e father<br>na?<br>Middle<br>to your first marriage?                                                                                                    | Last                                                                                                    | Date<br>Suffix (Jr., III, etc.)                                                                                                    |                                                                                                    |
| Signature of inf<br>That is your cur<br>First<br>That name did y<br>First                                                                                                    | int's mother o<br>rent legal nam<br>rou use prior (                                                                                                    | e father<br>ne?<br>Middle<br>to your first marriage?<br>Middle                                                                                                    | Last<br>Last                                                                                                    | Date<br>Suffix (Jr., 111, etc.)<br>Suffix (Jr., 111, etc.)                                                                                                    |                                                                                                    |
| Signature of inf<br>Phat is your cun<br>First<br>Phat name did y<br>First<br>Phat is your date                                                                                                    | int's mother o<br>rent legal nun<br>rou use prior (<br>e of birth? (Es                                                                                                    | ne?<br>Middle<br>to your first marriage?<br>Middle<br>xample: 3 - 4 - 1977)                                                                                                    | Last<br>Last<br>Age                                                                                                    | Suffix (Jr., 111, etc.)<br>Suffix (Jr., 111, etc.)                                                                                                    |                                                                                                    |
| Signature of inf<br>Phat is your cun<br>First<br>Phat name did y<br>First<br>Phat is your dat                                                                                                    | int's mother o<br>rent legal nan<br>rou use prior (<br>e of birth? (Es                                                                                                    | e facher<br>ne?<br>Middle<br>to your first marriage?<br>Middle<br>xample: 3 - 4 - 1977)                                                                                             | Last<br>Last<br>Age                                                                                                    | Date<br>Suffix (Jr., III, etc.)<br>Suffix (Jr., III, etc.)                                                                                                    |                                                                                                    |
| Signature of inf<br>Phat is your cun<br>First<br>That name did y<br>First<br>That is your date<br>Month                                                                                                    | iant's mother o<br>rent legal nam<br>rou use prior (<br>e of birth? (Es<br>Day                                                                                                | e father<br>ne?<br>Middle<br>to your first marriage?<br>Middle<br>xample: 3 - 4 - 1977)<br>Year                                                                                     | Last<br>Last<br>Age<br><br>Age                                                                                                    | Date<br>Suffix (Jr., III, etc.)<br>Suffix (Jr., III, etc.)                                                                                                    |                                                                                                    |
| Signature of inf<br>That is your cun<br>First<br>That name did y<br>First<br>That is your dat<br>Month<br>a what State, U.                                                                                                    | int's mother o<br>rent legal nan<br>rou use prior (<br>e of birth? (Es<br>Day<br>S. territory, o                                                                              | e father<br>ne?<br>Middle<br>to your first marriage?<br>Middle<br>xample: 3 - 4 - 1977)<br>Year<br>e foreign country were you                                                       | Last<br>Last<br>Age<br>                                                                                                    | Date<br>Suffix (Jr., 111, etc.)<br>Suffix (Jr., 111, etc.)<br>the following:                                                                                                    |                                                                                                    |
| Signature of inf<br>That is your curr<br>First<br>That name did y<br>First<br>That is your dat<br>Month<br>a what State, U.<br>State                                                                                                    | int's mother o<br>rent legal nam<br>rou use prior (<br>e of birth? (E:<br>Day<br>S. territory, o                                                                              | e father<br>ne?<br>Middle<br>to your first marriage?<br>Middle<br>xample: 3 - 4 - 1977)<br>Year<br>e foreign country were you                                                       | Last<br>Last<br>Age<br>Age<br>a born? Please specify one of                                                                                                    | Date<br>Suffix (Jr., III, etc.)<br>Suffix (Jr., III, etc.)<br>the following:                                                                                                    |                                                                                                    |
| Signature of inf<br>That is your curr<br>First<br>That name did y<br>First<br>That is your data<br>Month<br>a what State, U.<br>State<br>or<br>U.S. territory, i.u.                                                                                                    | int's mother o<br>rent legal nan<br>rou use prior (<br>e of birth? (E:<br>Day<br>S. territory, o<br>                                                                          | e father<br>Middle<br>to your first marriage?<br>Middle<br>xample: 3 - 4 - 1977)<br>Year<br>e foreign country were you<br>y. U.S. Virgin Islands, Guam,                             | Last<br>Last<br>Age<br>Ago<br>s born? Plesse specify one of<br>, American Samos or Northern                                                                                                    | Date<br>Suffix (Jr., III, etc.)<br>Suffix (Jr., III, etc.)<br>the following:                                                                                                    |                                                                                                    |
| Signature of inf<br>That is your curr<br>First<br>That name did y<br>First<br>That is your date<br>Month<br>a what State, U.<br>State<br>or<br>U.S. territory, in<br>or                                                                                                    | int's mother o<br>rent legal nan<br>rou use prior (<br>e of birth? (E:<br>Day<br>S. territory, o<br>                                                                          | e father<br>Middle<br>to your first marriage?<br>Middle<br>xample: 3 - 4 - 1977)<br>Year<br>e foreign country were you<br>b, U.S. Virgin Islands, Guam,                             | Last<br>Last<br>Age<br>Age<br>s borm? Please specify one of<br>, American Samos or Northern                                                                                                    | Date<br>Suffix (Jr., III, etc.)<br>Suffix (Jr., III, etc.)<br>the following:                                                                                                    |                                                                                                    |
| Signature of inf<br>That is your curr<br>First<br>That name did y<br>First<br>That is your data<br>Month<br>a what State, U.<br>State<br>or<br>U.S tenitory, i.a<br>pr<br>Foreign country                                                                                                    | iant's mother o<br>rent legal nam<br>rou use prior i<br>e of birth? (Es<br>Day<br>S. territory, o<br>                                                                         | e father<br>Middle<br>to your first marriage?<br>Middle<br>xample: 3 - 4 - 1977)<br>Year<br>e foreign country were you<br>b, U.S. Virgin Islands, Guarn,                            | Last<br>Last<br>Age<br>                                                                                                    | Date<br>Suffix (Je, 111, etc.)<br>Suffix (Je, 111, etc.)<br>the following:                                                                                                    |                                                                                                    |
| Signature of inf<br>Phat is your cum<br>First<br>That name did y<br>First<br>That is your dat<br>Month<br>a what State, U.<br>State<br>Foreign country<br>There do you us                                                                                                    | iant's mother o<br>rent legal man<br>rou use prior (<br>e of birth? (Es<br>Day<br>S. territory, o<br>                                                                         | e father<br>ne?<br>Middle<br>to your first marriage?<br>Middle<br>sample: 3 - 4 - 1977)<br>Year<br>e foreign country were you<br>b, U.S. Vingin Islands, Guarn,<br>                 | Last<br>Last<br>Age<br>Age<br>a born? Please specify one of<br>, American Samos or Northern<br>wold/residence locased?                                                                                     | Date<br>Suffix (Jr., 111, etc.)<br>Suffix (Jr., 111, etc.)<br>the following:                                                                                                    |                                                                                                    |
| Signature of inf<br>That is your curr<br>First<br>That name did y<br>First<br>That is your data<br>Month<br>is what State, U.<br>State<br>or<br>U.S tenitory, is<br>or<br>Foreign country<br>There do you us<br>Complete numi                                                                                                    | e of birth? (E)<br>Day<br>e, Puerto Rico<br>raully livetha                                                                                                    | e father                                                                                                    | Last Last Age Age Age Age Age Age Norm? Please specify one of American Samos or Northern Nord/residence located?                                                                                           | Date<br>Suffix (Jr., III, etc.)<br>Suffix (Jr., III, etc.)<br>the following:<br>Marianas Apa                                                                                                    | etment Number.                                                                                                    |
| Signature of inf<br>That is your curr<br>First<br>That name did y<br>First<br>That is your data<br>Month<br>a what State, U.<br>State<br>or<br>U.S territory, i.<br>or<br>Foreign country<br>There do you us<br>Complete numl<br>City, Town, or                                                                                                 | int's mother o<br>rent legal nam<br>rou use prior t<br>e of birth? (Es<br>Day<br>S. territory, o<br>                                                                          | e father                                                                                                    | Last Last Last Age Age Age born? Please specify one of American Samos or Northern bold/residence located? ter nural route numbers)                                                                         | Date<br>Suffix (Jr., III, etc.)<br>Suffix (Jr., III, etc.)<br>the following:<br>Marianas Apa                                                                                                    | rtment Number:                                                                                                    |
| Signature of ind<br>That is your curr<br>First<br>That name did y<br>First<br>That is your data<br>Month<br>a what State, U.<br>State<br>Foreign country<br>There do you us<br>Complete numl<br>Gity, Town, or 1<br>Country                                                                                                    | int's mother o rent legal nam rou use prior t e of birth? (Ei Day S. territory, o e., Puerto Rico r ually live-tha ber and street. Location:                                  | e father                                                                                                    | Last<br>Last<br>Age<br>Age<br>a born? Please specify one of<br>, American Samos or Northern<br>wold/residence located?<br>ter nural route numbers)                                                         | Date<br>Suffix (Jr., III, etc.)<br>Suffix (Jr., III, etc.)<br>the following:<br>darianas Apa                                                                                                    | rtment Number.                                                                                                    |
| Signature of inf<br>First<br>First<br>First<br>That name did y<br>First<br>That is your dato<br>Month<br>is what State, U.<br>State<br>U.S. territory, i<br>Foreign country<br>There do you us<br>Complete numl<br>Gity, Town, or 1<br>County:                                                                                                  | ant's mother o<br>rent legal name<br>rou use prior (E)<br>e of birth? (E)<br>Day<br>S. territory, or<br>                                                                      | e father                                                                                                    | Last Last Last Age Age Age Age Age ter naral route numbers) Last                                                                                                    | Date<br>Suffix (Jr., III, etc.)<br>Suffix (Jr., III, etc.)<br>the following:<br>darianas Apa                                                                                                    | etment Number:                                                                                                    |
| Signature of inf<br>That is your current<br>First<br>That name did y<br>First<br>That is your data<br>Month<br>a what State, U.<br>State<br>or<br>U.S tenitory, i.a<br>or<br>Foreign country<br>There do you us<br>Complete numl<br>Gity, Town, or I<br>County:<br>Zip Code                                                                     | int's mother o<br>rent legal man<br>rou use prior (<br>e of birth? (Es<br>Day<br>S. territory, o<br>                                                                          | e father                                                                                                    | Last Last Last Age Age Age Age Age Age Age Age Age Age                                                                                                    | Date<br>Suffix (Je, 111, etc.)<br>Suffix (Je, 111, etc.)<br>the following:<br>Marianas Apa                                                                                                    | rtment Number:                                                                                                    |
| Signature of inf<br>That is your curr<br>First<br>That name did y<br>First<br>That is your data<br>Month<br>is what State, U.<br>State<br>or<br>U.S. territory, is<br>or<br>Foreign country<br>There do you us<br>Complete numl<br>City, Town, or<br>Zip Code<br>If not United St                                                               | e of birth? (E)<br>Day<br>e, Puerto Rico<br>rually livethat<br>ber and street.<br>Location:                                                                                   | e father                                                                                                    | Last Last Last AgeAge born? Please specify one of , American Samos or Northem wold/residence located? ter naral route numbers)S. Territory, Canadian Province                                              | Date<br>Suffix (Jr., 111, etc.)<br>Suffix (Jr., 111, etc.)<br>the following:<br>Marianas Apa                                                                                                    | etment Number:                                                                                                    |
| Signature of inf<br>First<br>First<br>First<br>That name did y<br>First<br>That name did y<br>First<br>That is your data<br>Month<br>a what State, U.<br>State<br>Worth<br>a what State, U.<br>State<br>Foreign country<br>There do you us<br>Complete numl<br>Gity, Town, or I<br>County:<br>Zip Code<br>If not United State<br>this household | ant's mother o rent legal nan rou use prior i e of birth? (Es Day S. territory, o e, Puerto Rico r tates, rounty tates, rounty i inside city li                               | e father                                                                                                    | Last Last Last Age Age sborn? Please specify one of shorn? Please specify one of shord/residence located? ter nural route numbers) S. Territory, Canadian Province uted limits of the city, town, or       | Date<br>Suffix (Jr., III, etc.)<br>Suffix (Jr., III, etc.)<br>the following:<br>Marianas Apa                                                                                                    | etment Number:                                                                                                    |
| Signature of inf<br>First<br>First<br>First<br>That name did y<br>First<br>That name did y<br>First<br>That is your dath<br>Month<br>a what State, U.<br>State<br>U.S. territory, i.<br>Foreign country<br>There do you us<br>Complete numl<br>City, Town, or I<br>County:<br>Zip Code<br>If not United St<br>a this household                  | ant's mother o rent legal nan rou use prior t c of birth? (Es Day S. territory, o C. e., Puerto Rico r ually live-th ber and street. Location: tates, own92_ t inside city li | e father                                                                                                    | Last Last Last Age Age Age born? Please specify one of American Samos or Northern bold/residence located? ter nural route numbers) S. Territory, Canadian Province ted limits of the city, town, or        | Date                                                                                                    | etment Number:                                                                                                    |

## Appendix C

| State of Nevzda Health Division - Section of Viral Statistics<br>Prelity Worksheet for Child's Birth Certificate         For pregnancies resulting in the births of two or more live-born infant, this worksheet should be completed for<br>the bir ine born infant in the delivery. For each subsequent live-born infant, complete the "Attachment for<br>Multiple Birthd". For any fetal loss in the pregnancy reportable under Nevzda reporting requirements, complete<br>the "Facility Worksheet for the Petal Death Report".         1       Child's Name (First, Middle, Last, Suffix (jr.,III, ect.)                                                                                                    | me                                                          |                                                                                                    |                                                                                                    | Mother's Medical Record<br>#<br>FOR HOSPITAL USE ON                                                              |
|----------------------------------------------------------------------------------------------------|-------------------------------------------------------------|----------------------------------------------------------------------------------------------------|----------------------------------------------------------------------------------------------------|----------------------------------------------------------------------------------------------------|
| For pregnancies resulting in the births of two or more live-born infants, this worksheet should be completed for the levice born infant in the delivery. For each subsequent live-born infant, complete the "Attachment for Multiple Births". For any free loss in the pregnancy reportable under Nevada reporting requirements, complete the "Facility Worksheet for the Fetal Death Report".   1 Child's Name (First, Middle, Last, Suffix (Jr.,III, ect.)                                                                                                    |                                                             | State of Nevada He<br>Pacility Worl                                                                                                    | ealth Division – Section of V<br>Issheet for Child's Birth Cert                                      | ital Itatistics<br>ificate                                                                                       |
|                                                                                                    | For preg<br>the 1 <sup>st</sup> liv<br>Multiple<br>the "Fac | mancies resulting in the births of two o<br>ve bom infant in the delivery. For each<br>e Births". For any fetal loss in the preg<br>cility Worksheet for the Fetal Death Re | or more live-born infants, th<br>h subsequent live-born infar<br>mancy reportable under Ne<br>port". | is worksheet should be completed for<br>t, complete the "Attachment for<br>rada reporting requirements, complete |
| 2. See of child:  3. Male  Female  3. Date of birth: (mm/dd/yy)  D.O.B:  4. Time of birth: (24 hour)  Time  5. Place of Birth:  6. Planned to deliver at home?  7. Facility name: (if not an institution, give street address)  7. Facility Name:  8. City, Town or Location of birth:  1. Location:  9. County of birth  10. Timicipal Source of payment for this delivery  9. Planted is delivered to the institute of the institute of the   | 1. Child                                                    | l's Name (First, Middle, Last, Suffix (J                                                                                                    | r.,III,ect.)                                                                                         |                                                                                                    |
| Mole     Female      Date of birth: (nm/dd/yy)     D.O.B.:                                                                                                    | 2. Sex of                                                   | of child:                                                                                                    |                                                                                                    |                                                                                                    |
|                                                                                                    | 0                                                           | D Male                                                                                                    |                                                                                                    |                                                                                                    |
| 3. Date of birth: (nm/dd/yy)         D.O.B.:         4. Time of birth: (24 hour)         Time:         Time:                                                                                                    |                                                             | Female                                                                                                    |                                                                                                    |                                                                                                    |
| D.O.B.:         4. Time of birth: (24 hour)         Time.         S. Place of Birth:         Hospital         Freestanding birthing center         Hone birth         Clinic/Doctor's Office         Other (specify, e.g., taxi cab, train, plane_etc.)         6. Planned to deliver at home?         Yes         No         Uahnown         7. Pacility name: (if not an institution, give street address)         Facility Name:         S. City, Town or Location of birth:         Location:         S. County of birth         County:         9. Principal Source of payment for this delivery         Principal Source of payment for this delivery         Other (Specify)         Other (Specify)                                                                                                    | 3. Date                                                     | of birth: (mm/dd/yy)                                                                                                    |                                                                                                    |                                                                                                    |
| 4. Time of birth: (24 hour)         Time                                                                                                    | D.O.                                                        | ).B.:                                                                                                    |                                                                                                    |                                                                                                    |
| Time:   S. Place of Birth:   Hospital   Freettanding birthing center   Home birth   Clinic/Doctor's Office   Other (specify, e.g., taxi cab, train, plane, etc.)   6. Planned to deliver at home?   Yet   No   Unknown    7. Pacility name: (if not an institution, give street address)   Facility Name:   S. City, Town or Location of birth:   Location:   9. County of birth   County:   Principal Source of payment for this delivery   Principal Source of payment for this delivery   Other (specify)                                                                                                    | 4 Time                                                      | of hirth: (24 hour)                                                                                                    | _                                                                                                    |                                                                                                    |
| S. Place of Birth:  Hospital Freetranding birthing center Hoane birth Clinic/Doctor's Office Other (specify, e.g., txi cab, train, plane,etc.)                                                                                                    |                                                             | -                                                                                                    |                                                                                                    |                                                                                                    |
| 5. Place of Birth:<br>Hospital<br>Facetanding birthing center<br>Home birth<br>Clinic/Doctor's Office<br>Other (specify, e.g., taxi cab, train, plane,etc.)                                                                                                    | 1100                                                        | E                                                                                                    | -                                                                                                    |                                                                                                    |
| Hospital     Freestanding birthing center     Home birth     Clinic/Doctor's Office     Other (typeid's, e.g., txi cab, train, plane, etc.)                                                                                                    | 5. Place                                                    | e of Birth:                                                                                                    |                                                                                                    |                                                                                                    |
| Interview of the street address     Interview of payment for this delivery     County:     County:     County      |                                                             | Hospital<br>Exact and ing highing center                                                                                                    |                                                                                                    |                                                                                                    |
| Clinic/Doctor's Office Clinic/Doctor's Office Clinic/Doctor's Offic  | ă                                                           | Home birth                                                                                                    |                                                                                                    |                                                                                                    |
| County of birth County: County of birth County: County: County of birth County: County: Count  |                                                             | Clinic/Doctor's Office                                                                                                    |                                                                                                    |                                                                                                    |
| 6. Planned to deliver at home?  Yes No Value No Value Provide for the street address)  Facility Name:  S. City, Town or Location of birth: Location: Value Value V |                                                             | Other (specify, e.g., taxi cab, train, plane                                                                                                    | etc.)                                                                                                |                                                                                                    |
| Ves No Unknown  Pacility name: (if not an institution, give street address) Facility Name: S. City, Town or Location of birth: Location: S. City, Town or Location of birth: Location: 9. County of birth County: 9. County of birth County: 9. County of birth County: 9. Private Insurance 9. Medicaid 9. Self-pay 9. Other (Specify)                                                                                                    | 6. Plann                                                    | ned to deliver at home?                                                                                                    |                                                                                                    |                                                                                                    |
| No Unknown 7. Facility name: (if not an institution, give street address) Facility Name:                                                                                                    |                                                             | Yes                                                                                                    |                                                                                                    |                                                                                                    |
|                                                                                                    |                                                             | No                                                                                                    |                                                                                                    |                                                                                                    |
| 7. Pacility name: (if not an institution, give street address)         Facility Name:                                                                                                    |                                                             | Unknown                                                                                                    |                                                                                                    |                                                                                                    |
| Facility Name:                                                                                                    | 7. Pacili                                                   | ity name: (if not an institution, give s                                                                                                    | treet address)                                                                                       |                                                                                                    |
|                                                                                                    | Faci                                                        | ility Name:                                                                                                    |                                                                                                    |                                                                                                    |
| Location: 9. County of birth County: 10. Principal Source of payment for this delivery Private Insurance Medicaid Self-pay Cother (Specify) 11. Locations Name (First Middle Last)                                                                                                    | 8. City, 2                                                  | Town or Location of birth:                                                                                                    |                                                                                                    |                                                                                                    |
| 9. County of birth County  10. Principal Source of payment for this delivery Private Insurance Medicaid Self-pay Other (Specify)  11. Loformum Name (First Middle, Last)                                                                                                    | Loca                                                        | ation                                                                                                    |                                                                                                    |                                                                                                    |
| County:  10. Principal Source of payment for this delivery     Private Insurance   Medicaid  Self-pay  Other (Specify)   11. Informate Name (First Middle Last)                                                                                                    | 9. Count                                                    | aty of birth                                                                                                    |                                                                                                    |                                                                                                    |
| 10. Principal Source of payment for this delivery  Dirivate Insurance  Medicaid Diffugat Other (Specify)  11. Lefonument Name (Time Middle Last)                                                                                                    | Cou                                                         | unty.                                                                                                    |                                                                                                    |                                                                                                    |
| Private Insurance     Medicaid     Self-pay     Other (Specify)                                                                                                    | 10 P.                                                       | sind Brown of a second for this day                                                                                                    | _                                                                                                    |                                                                                                    |
| Medicaid     Self-pay     Other (Specify)                                                                                                    | D Prime                                                     | te Insurance                                                                                                    | ay .                                                                                                 |                                                                                                    |
| Self-pay     Other (Specify)       Joint Middle Levit                                                                                                    | D Medi                                                      | icaid                                                                                                    |                                                                                                    |                                                                                                    |
| Other (Specify)                                                                                                    | - Self-p                                                    | pay                                                                                                    |                                                                                                    |                                                                                                    |
| 41 Informant Manage (Print Middle Tant)                                                                                                    | - Othe                                                      | er (Specify)                                                                                                    |                                                                                                    |                                                                                                    |
| the second second second second second second second second second second second second second second second se                                                                                                    |                                                             |                                                                                                    |                                                                                                    |                                                                                                    |

## Appendix D

|                                                                                                    | #<br>FOR HOSPITAL USE ON                                                                                                    |
|----------------------------------------------------------------------------------------------------|----------------------------------------------------------------------------------------------------|
| State of Nevada Health Division – Section of<br>Facility Worksheet - Attachment for Multi                                                                                                    | Vital Statistics<br>ple Births                                                                                                    |
| This attachment is to be completed when at least two infants in a multiple pregnan<br>for the first-born infant and an attachment for each additional live-born infant.                                                                                                    | ncy are born alive. Complete a full worksheet                                                                                                    |
| 1. Child's Name (First, Middle, Last)                                                                                                    |                                                                                                    |
| 2. Date of birth: (mm/dd/yy)                                                                                                    |                                                                                                    |
| D.O.B:                                                                                                    |                                                                                                    |
| 3. Time of birth: (24 hour)                                                                                                    |                                                                                                    |
| Time:                                                                                                    |                                                                                                    |
| 4. Certifier's name, title and date certified:                                                                                                    |                                                                                                    |
| Certifier Name:                                                                                                    |                                                                                                    |
| Centifier Title: TITLE: D MD D DO D HOSPITAL ADMIN. D CNM/CM                                                                                                    | D OTHER MIDWIFE                                                                                                    |
| Date (mm/dd/yy):                                                                                                    |                                                                                                    |
| 5. Attendant's name, title and date certified:                                                                                                    |                                                                                                    |
| Attendant Name                                                                                                    |                                                                                                    |
| Attendant Title: TITLE: D MD D DO D HOSPITAL ADMIN. D CNM/CM                                                                                                    | O OTHER MIDWIFE                                                                                                    |
|                                                                                                    |                                                                                                    |
| Date (mm/dd/yy) :                                                                                                    | or and delivery records<br>ecords and from other medical reports in the                                                                                                    |
| Date (mm/dd/yy) :<br><u>PRENATAL</u><br>Sources: Prenatal care records, mother's medical records, labor<br>Information for the following items should come from the mother's prenatal care re<br>mother's chars, as well as the infant's medical record. If the mother's prenatal care<br>contact her prenatal care provider to obtain the record, or a copy of the prenatal car<br>sources are given before each section. Please do not provide information from som                                                                  | or and delivery records<br>ecords and from other medical reports in the<br>record is not in her hospital charr, please<br>re information. Preferred and acceptable<br>rrces other than those listed.                   |
| Date (mm/dd/yy):<br><u>PRENATAL</u><br>Sources: Prenatal care records, mother's medical records, labo<br>Information for the following items should come from the mother's prenatal care re-<br>mother's chars, as well as the infant's medical record. If the mother's prenatal care<br>contact her prenatal care provider to obtain the record, or a copy of the prenatal care<br>sources are given before each section. Please do not provide information from son<br>6. Number of previous live births. Do not include this child. | or and delivery records<br>ecords and from other medical reports in the<br>record is not in her hospital chart, please<br>se information. Preferred and acceptable<br>arces other than those listed.                   |
| Date (mm/dd/yy):                                                                                                    | or and delivery records<br>ecords and from other medical reports in the<br>record is not in her hospital chart, please<br>re information. Preferred and acceptable<br>acces other than those listed.                   |
| Date (mm/dd/yy) :                                                                                                    | or and delivery records<br>ecords and from other medical reports in the<br>e record is not in her hospital chart, please<br>re information. Preferred and acceptable<br>arcses other than those listed.                |
| Date (mm/dd/yy):                                                                                                    | or and delivery records<br>ecords and from other medical reports in the<br>record is not in her hospital chart, please<br>ar information. Preferred and acceptable<br>arces other than those listed.                   |
| Date (mm/dd/yy) :                                                                                                    | or and delivery records<br>ecords and from other medical reports in the<br>e record is not in her hospital chart, please<br>re information. Preferred and acceptable<br>urces other than those listed.                 |
| Date (mm/dd/yy) :                                                                                                    | or and delivery records<br>ecords and from other medical reports in the<br>e record is not in her hospital chart, please<br>re information. Preferred and acceptable<br>arces other than those listed.                 |
| Date (mm/dd/yy):                                                                                                    | or and delivery records<br>ecords and from other medical reports in the<br>record is not in her hospital chart, please<br>are information. Preferred and acceptable<br>arces other than those listed.                  |
| Date (mm/dd/yy):                                                                                                    | or and delivery records<br>ecords and from other medical reports in the<br>e record is not in her hospital chart, please<br>are information. Preferred and acceptable<br>arces other than those listed.                |
| Date (mm/dd/yy):                                                                                                    | or and delivery records<br>ecords and from other medical reports in the<br>e record is not in her hospital chart, please<br>are information. Preferred and acceptable<br>arces other than those listed.                |
| Date (mm/dd/yy) :                                                                                                    | or and delivery records<br>ecords and from other medical reports in the<br>record is not in her hospital chart, please<br>are information. Preferred and acceptable<br>arcress other than those listed.                |
| Date (mm/dd/yy):                                                                                                    | or and delivery records<br>ecords and from other medical reports in the<br>record is not in her hospital chart, please<br>ar information. Preferred and acceptable<br>acceptable<br>acceptable listed.                 |
| Date (mm/dd/yy):                                                                                                    | or and delivery records<br>ecords and from other medical reports in the<br>e record is not in her hospital chart, please<br>are information. Preferred and acceptable<br>arces other than those listed.                |
| Date (mm/dd/yy):                                                                                                    | or and delivery records<br>ecords and from other medical reports in the<br>e record is not in her hospital chart, please<br>are information. Preferred and acceptable<br>urces other than those listed.                |
| Date (mm/dd/yy):                                                                                                    | or and delivery records<br>records and from other medical reports in the<br>record is not in her hospital chart, please<br>ar information. Preferred and acceptable<br>acceptable<br>increase other than those listed. |
| Date (mm/dd/yy):                                                                                                    | or and delivery records<br>ecords and from other medical reports in the<br>e record is not in her hospital chart, please<br>are information. Preferred and acceptable<br>arces other than those listed.                |